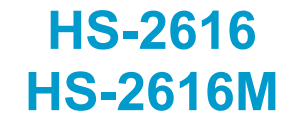

Intel® Pentium® M/Celeron®M/ ULV Intel® Celeron® M processor Embedded Engine Board CompactFlash • Mini PCI • 8-bit I/O • CRT/LVDS • Dual LAN • Audio • • ATA/33/66/100 • RS-232/485 • • USB2.0 • PCI-104 • WDT •

Single +5V • H/W Monitor •

### **Copyright Disclaimers**

The accuracy of contents in this manual has passed thorough checking and review before publishing. BOSER Technology Co., Ltd., the manufacturer and publisher, is not liable for any infringements of patents or other rights resulting from its use. The manufacturer will not be responsible for any direct, indirect, special, incidental or consequential damages arising from the use of this product or documentation, even if advised of the possibility of such damage(s).

This manual is copyrighted and BOSER Technology Co., Ltd. reserves all documentation rights. Unauthorized reproduction, transmission, translation, and storage of any form and means (i.e., electronic, mechanical, photocopying, recording) of this document, in whole or partly, is prohibited, unless granted permission by BOSER Technology Co., Ltd.

BOSER Technology Co., Ltd. reserves the right to change or improve the contents of this document without due notice. BOSER Technology Co., Ltd. assumes no responsibility for any errors or omissions that may appear in this manual, nor does it make any commitment to update the information contained herein.

#### **Trademarks**

BOSER is a registered trademark of BOSER Technology Co., Ltd.

ISB is a registered trademark of BOSER Technology Co., Ltd.

Intel is a registered trademark of Intel Corporation.

Award is a registered trademark of Award Software, Inc.

AMI is a registered trademark of AMI Software, Inc.

All other trademarks, products and or product names mentioned herein are mentioned for identification purposes only, and may be trademarks and/or registered trademarks of their respective companies or owners.

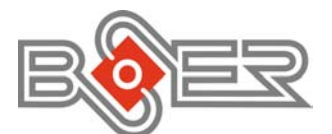

© Copyright 2007 BOSER Technology Co., Ltd. All Rights Reserved. Edition 1.4, October 15, 2009

# Table of Contents

| Chapter | r 1 General Description1      |
|---------|-------------------------------|
| 1.1     | Major Features                |
| 1.2     | Specifications                |
| 1.3     | Board Dimensions              |
| Chanter | r 2 Unnacking 5               |
| 2 1     | Opening the Delivery Package  |
| 2.1     | Inspection 5                  |
| 2.2     | inspection                    |
| Chapter | r 3 Hardware Installation7    |
| 3.1     | Before Installation7          |
| 3.2     | Board Layout 8                |
| 3.3     | Jumper List9                  |
| 3.4     | Connector List                |
| 3.5     | Configuring the CPU 10        |
| 3.6     | System Memory 10              |
| 3.7     | VGA Controller 10             |
| 3.8     | PCI E-IDE Drive Connector     |
| 3.9     | Serial Port Connectors 13     |
| 3.10    | Ethernet Connector            |
| 3.11    | USB Port14                    |
| 3.12    | CMOS Data Clear 15            |
| 3.13    | Power and Fan Connectors15    |
| 3.14    | Keyboard/Mouse Connectors 16  |
| 3.15    | System Front Panel Control 16 |
|         | Connector JP1 Orientation16   |
| 3.16    | Watchdog Timer 17             |
| 3.17    | Audio Connectors 18           |
| 3.18    | CompactFlash™ Connector       |
| 3.19    | IrDA Function                 |
| 3.20    | 8-bit I/O Function            |
| 3.21    | PCI-104 Connector             |

| Chapter 4 AMI BIOS Setup       | .27  |
|--------------------------------|------|
| 4.1 Starting Setup             | . 27 |
| 4.2 Using Setup                | . 28 |
| 4.3 Main Menu                  | . 29 |
| 4.4 Advanced Settings          | . 30 |
| 4.5 Advanced PCI/PnP Settings  | . 33 |
| 4.6 Boot Settings              | . 34 |
| 4.7 Security Settings          | . 35 |
| 4.8 Advanced Chipset Settings  | . 36 |
| 4.9 Exit Options               | . 37 |
| Chapter 5 Software Utilities   | .39  |
| 5.1 IDE Driver Installation    | . 39 |
| 5.2 VGA Driver Installation    | . 43 |
| 5.3 LAN Driver Installation    | . 52 |
| 5.4 Audio Driver Installation  | . 65 |
| 5.5 USB2.0 Driver Installation | . 68 |

### **Safety Instructions**

Integrated circuits on computer boards are sensitive to static electricity. To avoid damaging chips from electrostatic discharge, observe the following precautions:

- Do not remove boards or integrated circuits from their anti-static packaging until you are ready to install them.
- Before handling a board or integrated circuit, touch an unpainted portion of the system unit chassis for a few seconds. This helps to discharge any static electricity on your body.
- Wear a wrist-grounding strap, available from most electronic component stores, when handling boards and components. Fasten the ALLIGATOR clip of the strap to the end of the shielded wire lead from a grounded object. Please wear and connect the strap before handle the product to ensure harmlessly discharge any static electricity through the strap.
- Please use an anti-static pad when putting down any components or parts or tools outside the computer. You may also use an anti-static bag instead of the pad. Please inquire from your local supplier for additional assistance in finding the necessary anti-static gadgets.
- **NOTE:** DO NOT TOUCH THE BOARD OR ANY OTHER SENSITIVE COMPONENTS WITHOUT ALL NECESSARY ANTI-STATIC PROTECTIONS.

# **Chapter 1**

# **General Description**

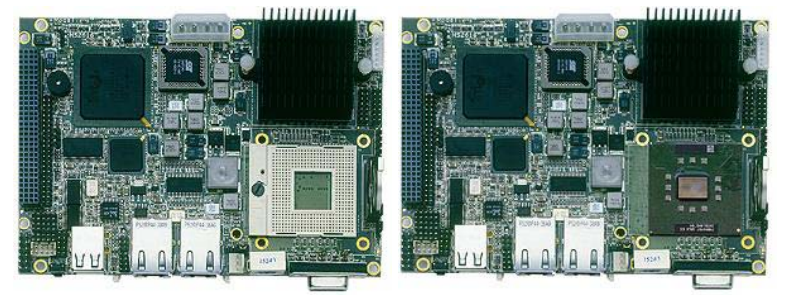

HS-2616

HS-2616M

The HS-2616 is an Intel® 852GME GMCH and HS-2616M is an Intel® 852GM GMCH chipset-based board designed. The HS-2616/ HS-2616M is ideal all-in-one embedded engine board. Additional features include an enhanced I/O with CF, CRT/LVDS, dual LAN, audio, 4 COM, and USB2.0 interfaces.

Its onboard ATA/33/66/100 to IDE drive interface architecture allows the HS-2616/HS-2616M to support data transfers of 33, 66 or 100MB/sec. to one IDE drive connection. The HS-2616 supports Intel® Pentium® M/Celeron® M processor, and HS-2616M supports ULV Intel® Celeron® M processor 600MHz/512K.

The Intel® 852GM with 8MB shared main memory supporting CRT display up to 1600 x 1200. It also supports 18-bit single/dual-channel LVDS interface.

System memory is also sufficient with the one SO-DDR socket that can support up to 1GB.

Additional onboard connectors include four USB2.0 ports providing faster data transmission. And two external RJ-45 connectors for 10/100 Based Ethernet use.

To ensure the reliability in an unmanned or standalone system, the watchdog timer (WDT) onboard HS-2616/HS-2616M is designed with software that does not need the arithmetical functions of a real-time clock chip. If any program causes unexpected halts to the system, the onboard WDT will automatically reset the CPU or generate an interrupt to resolve such condition.

### **1.1 Major Features**

The HS-2616/HS-2616M comes with the following features:

- HS-2616 provides Intel® Pentium® M/Celeron® M processor 1.3~2.0GHz, supports 533/400MHz FSB
- HS-2616M provides ULV Intel® Celeron® M processor 600MHz/512K, supports 400MHz FSB
- 1 x SO-DIMM up to 1GB DDR SDRAM
- > Intel® 852GM(E) GMCH/ICH4 system chipset
- Intel® 852GM(E) integrated VGA for CRT & LVDS
- > 2 x Intel® 10/100 Mbps ethernet
- > AC'97 audio codec
- Supports CF, 2 x COM, 4 x USB2.0, PCI-104
- Supports 18-bit LVDS, 8-bit I/O, Single +5V power in, H/W Monitor function

### 1.2 Specifications

#### • System

CPU

HS-2616 provides Intel® Pentium® M processor 760 2.0GHz Intel® Pentium® M processor 745 1.8GHz Intel® Celeron® M processor 370 1.5GHz Intel® Celeron® M processor 320 1.3GHz HS-2616M provides ULV Intel® Celeron® M processor 600MHz/512K

- Front Side Bus
  533/400MHz FSB (HS-2616)
  400MHz FSB (HS-2616M)
- BIOS
  - AMI PnP Flash BIOS
- System Chipset: Intel® 852GME GMCH/ICH4 (HS-2616) Intel® 852GM GMCH/ICH4 (HS-2616M)
- I/O Chipset Winbond W83627HG

- System Memory 1 x 200-pin SO-DIMM socket up to 1GB DDR SDRAM
- Storage 1 x Type II CF socket
- Watchdog Timer Software programmable time-out intervals from 1~255 sec. or 1~255 min.
- Hardware Monitor Monitoring temperatures, voltages, and cooling fan status
- Expansion PCI-104
- Power In Single +5V power in
- Operating Temperature 0~+60 degrees C
- **Operating Humidity** 0~95%, non-condensing
- Board Size (L x W) 145 x 102 mm

#### • I/O Interface

- MIO
  - 1 x RS-232
  - 1 x RS-232/485
    - 4 x USB2.0 (2 x internal, 2 x external)
  - 1 x IDE
  - 1 x PS/2 for KB/MS
- DI/O 8-bit input/output by parallel port
- Disular
- Display
- Chipset Intel® 852GME (HS-2616) Intel® 852GM (HS-2616M)
- Display Memory 8MB shared main memory
- LVDS 18-bit single/dual-channel
- Resolution CRT Mode: 1600 x 1200

#### • Audio

- Chipset RealTek ALC202A
- Audio Interface (w/pin header) MIC In, Line Out

#### Ethernet

#### 

Chipset Intel® 82551QM and 82562ET dual 10/100 Mbps LAN

Ethernet Interface 2 x RJ-45

#### **Board Dimensions** 1.3

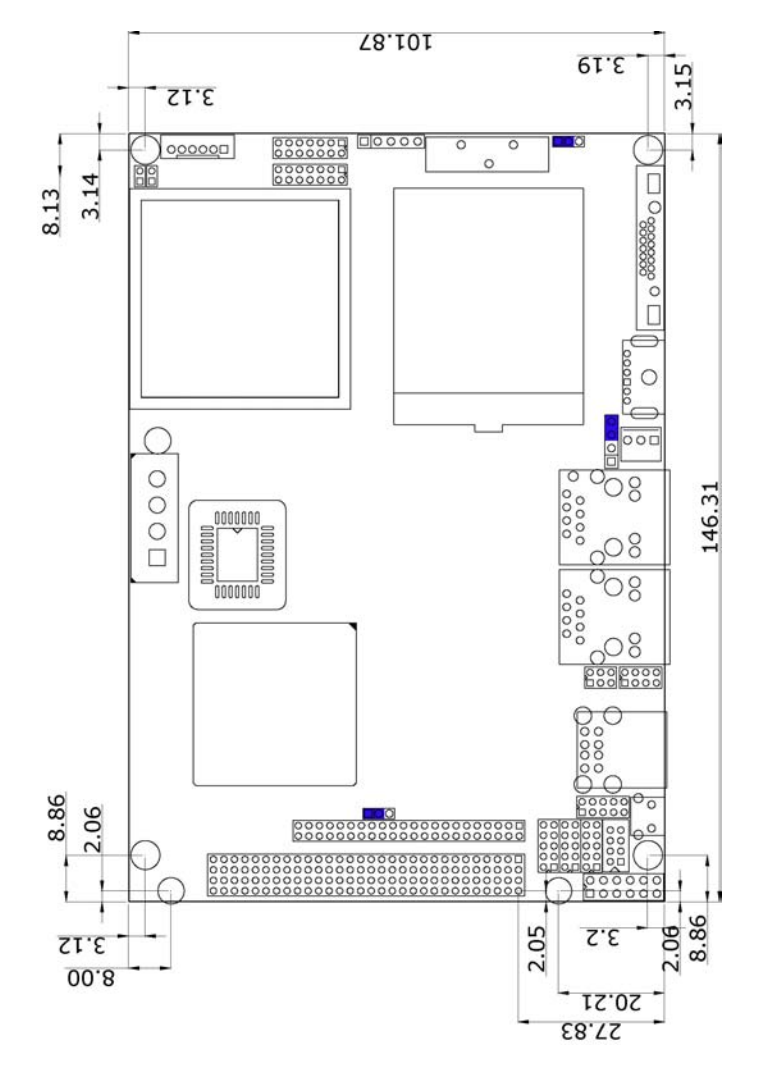

# **Chapter 2**

# Unpacking

## 2.1 Opening the Delivery Package

The HS-2616/HS-2616M is packed in an anti-static bag. The board has components that are easily damaged by static electricity. Do not remove the anti-static wrapping until proper precautions have been taken. Safety Instructions in front of this manual describe anti-static precautions and procedures.

### 2.2 Inspection

After unpacking the board, place it on a raised surface and carefully inspect the board for any damage that might have occurred during shipment. Ground the board and exercise extreme care to prevent damage to the board from static electricity.

Integrated circuits will sometimes come out of their sockets during shipment. Examine all integrated circuits, particularly the BIOS, processor, memory modules, ROM-Disk, and keyboard controller chip to ensure that they are firmly seated. The HS-2616/HS-2616M delivery package contains the following items:

- HS-2616 or HS-2616M Board x 1
- Utility CD Disk x 1, including User's Manual
- Cables (as following table)
- Jumper Bag x 1

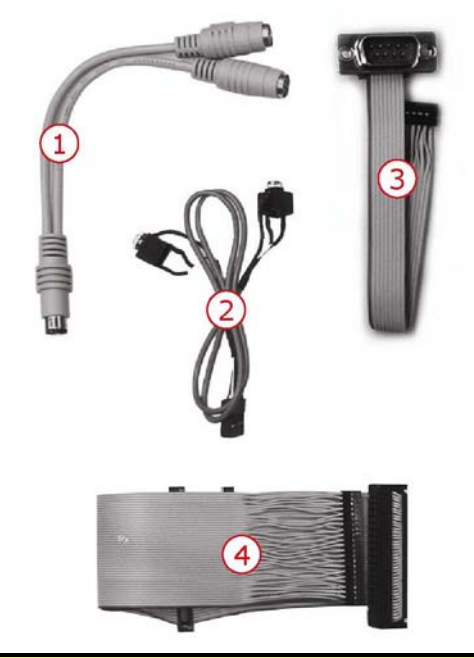

| Cables Package |                                     |      |  |  |
|----------------|-------------------------------------|------|--|--|
| NO.            | Description                         | QTY. |  |  |
| 1              | 1-to-2 Mini DIN cable               | 1    |  |  |
| 2              | SPK 8-pin(2.0-pitch) phone jack x 2 | 1    |  |  |
| 3              | COM DB9-10P (2.0-pitch)             | 1    |  |  |
| 4              | 40-pin to 44-pin IDE flat cable     | 1    |  |  |

It is recommended that you keep all the parts of the delivery package intact and store them in a safe/dry place for any unforeseen event requiring the return shipment of the product. In case you discover any missing and/or damaged items from the list of items, please contact your dealer immediately.

| Option Accessories |                                   |  |  |
|--------------------|-----------------------------------|--|--|
| NO. Description    |                                   |  |  |
| 1                  | 1-to-2 USB cable with bracket     |  |  |
| 2                  | Pentium® M Cooler (251-10310003G) |  |  |

# **Chapter 3**

# **Hardware Installation**

This chapter provides the information on how to install the hardware using the HS-2616/HS-2616M. This chapter also contains information related to jumper settings of switch, and watchdog timer selection etc.

### 3.1 Before Installation

After confirming your package contents, you are now ready to install your hardware. The following are important reminders and steps to take before you begin with your installation process.

- 1. Make sure that all jumper settings match their default settings and CMOS setup correctly. Refer to the sections on this chapter for the default settings of each jumper. (set JP7 1-2)
- 2. Go through the connections of all external devices and make sure that they are installed properly and configured correctly within the CMOS setup. Refer to the sections on this chapter for the detailed information on the connectors.
- 3. Keep the manual and diskette in good condition for future reference and use.

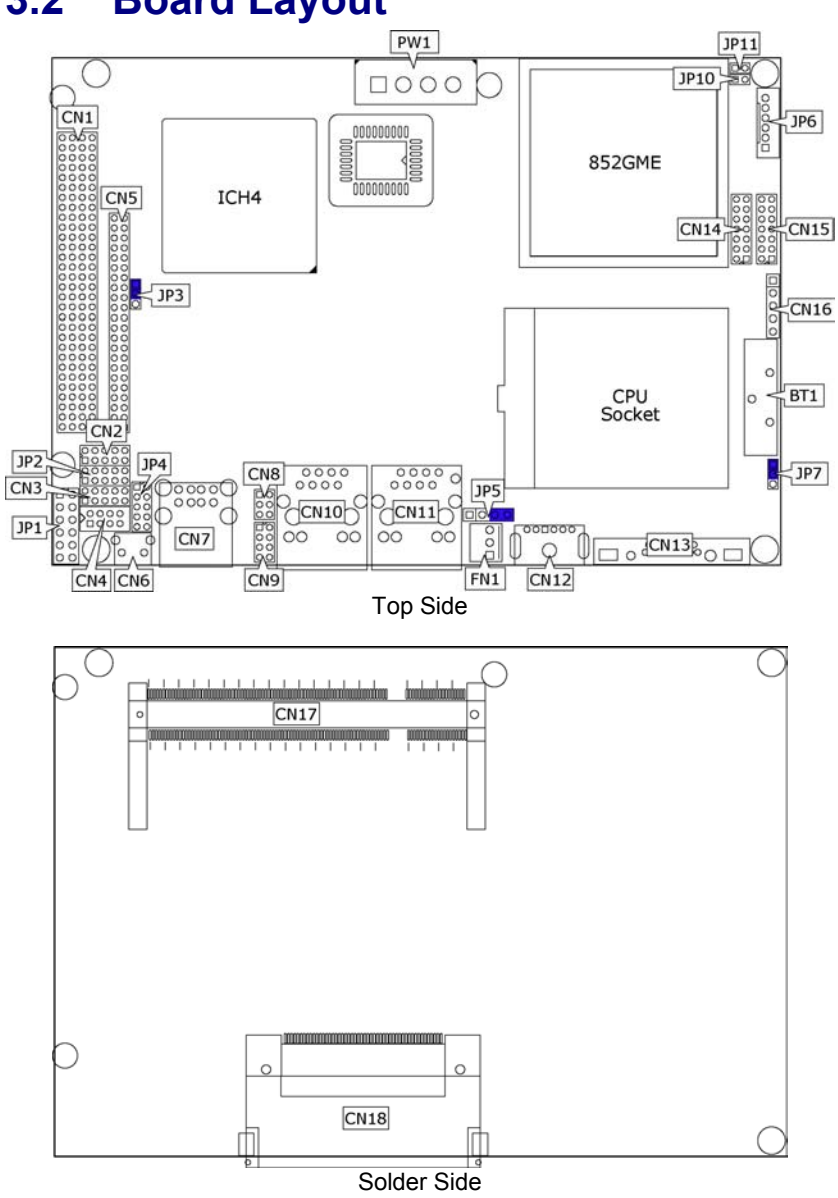

# 3.2 Board Layout

8

# 3.3 Jumper List

| Jumper | Default Setting                                   | Setting   | Page |
|--------|---------------------------------------------------|-----------|------|
| JP3    | Onboard LAN 2 Enabled/Disabled Select:<br>Enabled | Short 1-2 | 14   |
| JP4    | COM2 Use RS-232 or RS-485 Select: RS-232          | Open      | 13   |
| JP5    | System Frequency Solect: 400MHz                   | Short 3-4 | 10   |
| JP10   | System Frequency Select. 400Minz                  | Short     | 10   |
| JP7    | Clear CMOS: Normal Operation                      | Short 1-2 | 15   |
| JP11   | SDRAM Frequency Select: 266MHz                    | Short 1-2 | 10   |

# 3.4 Connector List

| Connector                       | Definition                          | Page |
|---------------------------------|-------------------------------------|------|
| CN1                             | PCI-104 Connector                   | 24   |
| CN3/CN2                         | COM 1/COM 2 Connector (5x2 header)  | 13   |
| CN4                             | Internal USB2.0 Port                | 14   |
| CN5                             | IDE Connector                       | 12   |
| CN6                             | External Reset Button               | 16   |
| CN7                             | External USB2.0 Port                | 14   |
| CN8                             | RS-485 Connector                    | 13   |
| CN9                             | MIC In/Line Out Connector           | 18   |
| CN10/CN11                       | RJ-45 Connector                     | 14   |
| CN12                            | PS/2 6-pin Mini DIN KB/MS Connector | 16   |
| CN13                            | 15-pin CRT Connector                | 10   |
| CN15/CN14                       | LVDS Panel Connector                | 10   |
| CN16                            | IrDA Connector                      | 20   |
| CN17                            | SO-DDR Socket                       | 10   |
| CN18                            | CompactFlash Connector              | 18   |
| FN1                             | Fan Power In Connector              | 15   |
| JP1                             | System Front Panel Control          | 16   |
| JP2                             | 8-bit I/O Connector                 | 20   |
| JP6 Inverter Power In Connector |                                     | 10   |
| PW1                             | 4-pin Power In Connector            | 15   |

### 3.5 Configuring the CPU

The HS-2616 provides Intel® Pentium® M processor 760 2.0GHz, Pentium® M processor 745 1.8GHz, Celeron® M processor 370 1.5GHz, and Celeron® M processor 1.3GHz. The HS-2616M embedded with ULV Intel® Celeron® M processor 600MHz/512K. If you want to use 533MHz FSB processor, please set *JP5/JP10*, and *JP5/JP10* is only for HS-2616.

• JP5/JP10: System Frequency Select

| Ontions              | Settings  |       |  |
|----------------------|-----------|-------|--|
| Options              | JP5       | JP10  |  |
| 400MHz FSB (default) | Short 3-4 | Short |  |
| 533MHz FSB           | All Open  | Open  |  |

### 3.6 System Memory

The HS-2616/HS-2616M provides one SO-DDR socket at locations *CN17*. The maximum capacity of the onboard memory is 1GB.

NOTE: If System Frequency sets 400MHz FSB, please use 266MHz SDRAM

#### • JP11: SDRAM Frequency Select

| Options              | Settings |  |
|----------------------|----------|--|
| 333MHz FSB           | Open     |  |
| 266MHz FSB (default) | Short    |  |

### 3.7 VGA Controller

The HS-2616/HS-2616M provides two connection methods of a VGA device. *CN13* offers a single standard CRT connector and *CN15/CN14* are the LVDS interface connectors onboard reserved for flat panel installation.

#### • CN13: CRT Connector

| PIN | Description | PIN | Description |  |
|-----|-------------|-----|-------------|--|
| 1   | Red         | 2   | Green       |  |
| 3   | Blue        | 4   | N/C         |  |
| 5   | GND         | 6   | GND         |  |
| 7   | GND         | 8   | GND         |  |
| 9   | N/C         | 10  | GND         |  |
| 11  | N/C         | 12  | SDA         |  |
| 13  | HSYNC       | 14  | VSYNC       |  |
| 15  | SCL         |     |             |  |

#### • CN15/CN14: LVDS Interface Connector

| PIN | Description      | PIN | Description      |        |
|-----|------------------|-----|------------------|--------|
| 1   | V <sub>LCD</sub> | 2   | V <sub>LCD</sub> | 1 00 2 |
| 3   | GND              | 4   | GND              | 00     |
| 5   | A0-/A4-          | 6   | A0+/A4+          |        |
| 7   | A1-/A5-          | 8   | A1+/A5+          | lõõ    |
| 9   | A2-/A6-          | 10  | A2+/A6+          | 00     |
| 11  | CLK1-/CLK2-      | 12  | CLK1+/CLK2+      | 130014 |
| 13  | N/C              | 14  | N/C              |        |

**NOTE:** *LVDS cable should be produced very carefully. A0- & A0+ have to be fabricated in twister pair (A1- & A1+, A2- & A2+ and so on) otherwise the signal won't be stable.* 

- **NOTE:** If use CN15 only, it just supports 18-bit single channel LVDS panel; If you want to use 36-bit dual channel LVDS panel, please use CN15 and CN14 combined.
- JP6: Inverter Power In Connector

| PIN | Description |    |
|-----|-------------|----|
| 1   | +12V        | 01 |
| 2   | +12V        | 0  |
| 3   | VCC5        |    |
| 4   | BK_EN       | 0  |
| 5   | LCD_EN      | 06 |
| 6   | GND         |    |

### 3.8 PCI E-IDE Drive Connector

CN5 is a standard 44-pin 2.0-pitch connector daisy-chain driver connector serves the PCI E-IDE drive provisions onboard the HS-2616/ HS-2616M. A maximum of two ATA/33/66/100 IDE drives can be connected to the HS-2616/HS-2616M via CN5.

• CN5: IDE Connector

| PIN | Description | PIN | Description |
|-----|-------------|-----|-------------|
| 1   | Reset       | 2   | GND         |
| 3   | DATA 7      | 4   | DATA 8      |
| 5   | DATA 6      | 6   | DATA 9      |
| 7   | DATA 5      | 8   | DATA 10     |
| 9   | DATA 4      | 10  | DATA 11     |
| 11  | DATA 3      | 12  | DATA 12     |
| 13  | DATA 2      | 14  | DATA 13     |
| 15  | DATA 1      | 16  | DATA 14     |
| 17  | DATA 0      | 18  | DATA 15     |
| 19  | GND         | 20  | N/C         |
| 21  | PDREQ       | 22  | GND         |
| 23  | IOW#        | 24  | GND         |
| 25  | IOR#        | 26  | GND         |
| 27  | PIORDY      | 28  | PR1PD1-     |
| 29  | RPDACK-     | 30  | GND         |
| 31  | Interrupt   | 32  | N/C         |
| 33  | RPDA1-      | 34  | PATA66      |
| 35  | RPDA0-      | 36  | RPDA2-      |
| 37  | RPCS1-      | 38  | RPCS3-      |
| 39  | HDD Active  | 40  | GND         |
| 41  | VCC         | 42  | VCC         |
| 43  | GND         | 44  | N/C         |
| 1   |             |     |             |

#### **Serial Port Connectors** 3.9

The HS-2616/HS-2616M offers NS16C550 compatible UARTs with Read/ Receive 16-byte FIFO serial ports and internal 10-pin headers and RS-422/485 connector.

CN3/CN2: COM 1/COM 2 Connector (5x2 Header) 

| PIN | Description | PIN | Description |         |
|-----|-------------|-----|-------------|---------|
| 1   | DCD         | 2   | DSR         |         |
| 3   | RXD         | 4   | RTS         | 9 1     |
| 5   | TXD         | 6   | CTS         | 10 0000 |
| 7   | DTR         | 8   | RI          | 10 2    |
| 9   | GND         | 10  | N/C         |         |

CN8: RS-485 Connector (3x2 Header, COM4)

| PIN | Description | PIN | Description |    |
|-----|-------------|-----|-------------|----|
| 1   | TX-         | 2   | TX+         | 5  |
| 3   | RX+         | 4   | RX-         | 00 |
| 5   | GND         | 6   | VCC         | 6  |

**NOTE:** The terminal resistance of RX & TX is set at  $180 \Omega$ .

#### JP4: COM 2 use RS-232 or RS-485 Select

| Options                 | Settings                  |        |
|-------------------------|---------------------------|--------|
| RS-232 (default)        | Open                      | 9 1    |
| RS-485 by Auto (*1)     | Short 1-2, 3-4, 5-7, 8-10 | 000000 |
| RS-485 by –RTS (*-1)    | Short 1-2, 3-4, 7-9, 8-10 | 10 2   |
| RS-485 Full Duplex (*2) | Short 1-2, 3-4, 6-8       |        |

NOTE: \*1: 2-wires RS-485 function

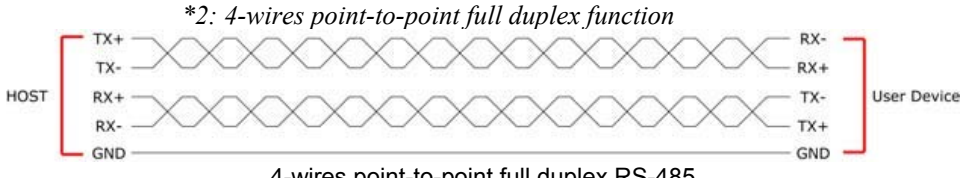

4-wires point-to-point full duplex RS-485

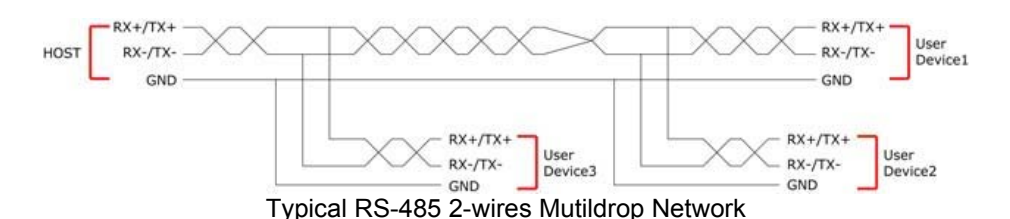

### 3.10 Ethernet Connector

The HS-2616/HS-2616M provides two external RJ-45 interface connectors. Please refer to the following for its pin information.

• CN10/CN11: RJ-45 Connector

| PIN | Description |  |
|-----|-------------|--|
| 1   | TX+         |  |
| 2   | TX-         |  |
| 3   | RX+         |  |
| 4   | R/C GND     |  |
| 5   | R/C GND     |  |
| 6   | RX-         |  |
| 7   | R/C GND     |  |
| 8   | R/C GND     |  |

• JP3: Onboard LAN 2 Enabled/Disabled Select

| Options           | Settings  |     |
|-------------------|-----------|-----|
| Enabled (default) | Short 1-2 | 0   |
| Disabled          | Short 2-3 | O 3 |

## 3.11 USB Port

The HS-2616/HS-2616M provides one 8-pin connectors, at location *CN4*, for two USB ports, and four external USB2.0 ports at *CN7*.

#### • CN7: External USB2.0 Port

| PIN | Description | PIN | Description |
|-----|-------------|-----|-------------|
| 1   | VCC         | 2   | VCC         |
| 3   | USBD0-      | 4   | USBD1-      |
| 5   | USBD0+      | 6   | USBD1+      |
| 7   | GND         | 8   | GND         |

#### • CN4: Internal USB2.0 Port

| PIN | Description | PIN | Description |
|-----|-------------|-----|-------------|
| 1   | VCC         | 2   | VCC         |
| 3   | USBD2-      | 4   | USBD3-      |
| 5   | USBD2+      | 6   | USBD3+      |
| 7   | GND         | 8   | GND         |

# 3.12 CMOS Data Clear

The HS-2616/HS-2616M has a Clear CMOS jumper on JP7.

• JP7: Clear CMOS

| Options                    | Settings  |    |
|----------------------------|-----------|----|
| Normal Operation (default) | Short 1-2 | 0  |
| Clear CMOS                 | Short 2-3 | 03 |

**IMPORTANT:** Before you turn on the power of your system, please set JP7 to Short 1-2 for normal operation.

# 3.13 Power and Fan Connectors

HS-2616/HS-2616M provides one 4-pin power in at PW1.

• PW1: 4-pin Power In Connector

| PIN | Description |
|-----|-------------|
| 1   | VCC         |
| 2   | GND         |
| 3   | GND         |
| 4   | +12V        |

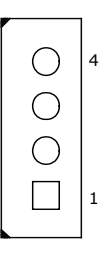

#### • FN1: Fan Power In Connector

| PIN | Description |  |
|-----|-------------|--|
| 1   | GND         |  |
| 2   | +5V         |  |
| 3   | Fan Speed   |  |

## 3.14 Keyboard/Mouse Connectors

The HS-2616/HS-2616M offers *CN12* for an internal 6-pin cable converter to keyboard/mouse.

• CN12: 6-pin Keyboard/Mouse Connector

| PIN | Description      |  |
|-----|------------------|--|
| 1   | Keyboard Data    |  |
| 2   | 2 Mouse Data     |  |
| 3   | 3 GND            |  |
| 4   | 4 VCC            |  |
| 5   | 5 Keyboard Clock |  |
| 6   | Mouse Clock      |  |

# 3.15 System Front Panel Control

The HS-2616/HS-2616M has system front panel control at location *JP1*.

• JP1: System Front Panel Control

| PIN | Description  | PIN | Description |
|-----|--------------|-----|-------------|
| 1   | VCC          | 2   | Speaker     |
| 3   | HDD LED      | 4   | N/C         |
| 5   | N/C          | 6   | GND         |
| 7   | N/C          | 8   | VCC         |
| 9   | Reset Switch | 10  | VCC         |
| 11  | GND          | 12  | GND         |

#### **Connector JP1 Orientation**

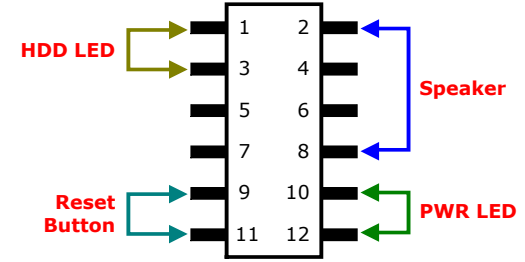

• CN6: External Reset Button

| PIN | Description  |        |
|-----|--------------|--------|
| 1   | GND          | 3 0 04 |
| 2   | Reset Switch |        |
| 3   | GND          |        |
| 4   | GND          |        |

# 3.16 Watchdog Timer

Once the Enable cycle is active a Refresh cycle is requested before the time-out period. This restarts counting of the WDT period. When the time counting goes over the period preset of WDT, it will assume that the program operation is abnormal. A system reset signal will restart when such error happens.

The following sample programs show how to enable, disable and refresh the watchdog timer:

| ;<br>;Enter the WDT f | function mode | , interruptible double-write |
|-----------------------|---------------|------------------------------|
| ;                     | <br>DX 2EH    |                              |
| MOV                   | ΔI 87H        |                              |
|                       |               |                              |
|                       | DX AL         |                              |
| MOV                   | DX 2FH        |                              |
| MOV                   | AL. 07H       |                              |
| OUT                   | DX. AI        |                              |
| MOV                   | DX. 2FH       |                              |
| MOV                   | AL. 08H       |                              |
| OUT                   | DX, AL        |                              |
| MOV                   | DX, 2EH       |                              |
| MOV                   | AL, F5H       |                              |
| OUT                   | DX, AL        | ;select CRF0                 |
| MOV                   | DX, 2FH       |                              |
| MOV                   | AL, 80H       |                              |
| OUT                   | DX, AL        |                              |
| MOV                   | DX, 2EH       |                              |
| MOV                   | AL, F7H       |                              |
| OUT                   | DX, AL        |                              |
| MOV                   | DX, 2FH       |                              |
| MOV                   | AL, 00H       |                              |
| OUT                   | DX, AL        |                              |
| MOV                   | DX, 2EH       |                              |
| MOV                   | AL, F6H       |                              |
| OUT                   | DX, AL        |                              |
| MOV                   | DX, 2FH       |                              |
| MOV                   | AL, 00H       | ; *00H=Disabled              |
| OUT                   | DX, AL        |                              |

| ;                            |
|------------------------------|
| ;Exit extended function mode |
| ;                            |

| MOV | DX, 2EH |
|-----|---------|
| MOV | AL, AAH |
| OUT | DX, AL  |

User can also use AL, 00H's defined time for reset purposes, e.g.00H for Disable, 01H = 1sec, 02H=2sec....FFH=255sec.

### 3.17 Audio Connectors

The HS-2616 has an onboard AC97 3D audio controller. The following tables list the pin assignments of the Line In/Audio Out connector.

| PIN | Description | PIN | Description |   |
|-----|-------------|-----|-------------|---|
| 1   | AOUTL       | 2   | AOUTR       | 1 |
| 3   | GND         | 4   | GND         |   |
| 5   | MIC IN      | 6   | N/C         | 7 |
| 7   | GND         | 8   | GND         |   |

#### • CN9: MIC In/Line Out Connector

## 3.18 CompactFlash™ Connector

The HS-2616/HS-2616M also offers a Type I/II CompactFlash<sup>TM</sup> connector which is IDE interface located at the solder side of the board. The designated *CN18* connector, once soldered with an adapter, can hold CompactFlash<sup>TM</sup> cards of various sizes. Please turn off the power before inserting the CF card.

#### • CN18: CompactFlash™ Connector

| PIN | Description | PIN | Description |  |
|-----|-------------|-----|-------------|--|
| 1   | GND         | 2   | IDE_PDD3    |  |
| 3   | IDE_PDD4    | 4   | IDE_PDD5    |  |
| 5   | IDE_PDD6    | 6   | IDE_PDD7    |  |
| 7   | IDE_PDCS1#  | 8   | GND         |  |
| 9   | GND         | 10  | GND         |  |
| 11  | GND         | 12  | GND         |  |
| 13  | +3.3V       | 14  | GND         |  |
| 15  | GND         | 16  | GND         |  |
| 17  | GND         | 18  | IDE_PDA2    |  |
| 19  | IDE_PDA1    | 20  | IDE_PDA0    |  |
|     |             |     |             |  |

...MORE ON NEXT PAGE...

| PIN | Description | PIN | Description |
|-----|-------------|-----|-------------|
| 21  | IDE_PDD0    | 22  | IDE_PDD1    |
| 23  | IDE_PDD2    | 24  | GND         |
| 25  | GND         | 26  | GND         |
| 27  | IDE_PDD11   | 28  | IDE_PDD12   |
| 29  | IDE_PDD13   | 30  | IDE_PDD14   |
| 31  | IDE_PDD15   | 32  | IDE_PDCS3#  |
| 33  | GND         | 34  | IDE_PDIOR#  |
| 35  | IDE_PDIOW#  | 36  | +3.3V       |
| 37  | INT_IRQ15   | 38  | +3.3V       |
| 39  | +3.3V       | 40  | N/C         |
| 41  | RESET#      | 42  | IDE_PDIORDY |
| 43  | CF_PDERQ    | 44  | CF_REGB     |
| 45  | IDE_ACTP#   | 46  | DETECT      |
| 47  | IDE_PDD8    | 48  | IDE_PDD9    |
| 49  | IDE_PDD10   | 50  | GND         |

Inserting a CompactFlash<sup>™</sup> card into the adapter is not a difficult task. The socket and card are both keyed and there is only one direction for the card to be completely inserted. Refer to the diagram on the following page for the traditional way of inserting the card.

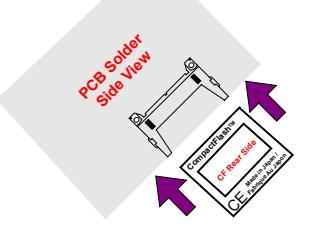

# 3.19 IrDA Function

*CN16* is a 5-pin internal IR communication connector for connection of an IrDA device.

• CN16: IrDA Connector

| PIN | Description |    |
|-----|-------------|----|
| 1   | VCC         | 01 |
| 2   | N/C         | 0  |
| 3   | IRRX        |    |
| 4   | GND         | 05 |
| 5   | IRTX        |    |

# 3.20 8-bit I/O Function

The HS-2616/HS-2616M offers one 8-bit input/output port by parallel port.

#### • JP2: 8-bit Input/Output

| PIN        | De          | scripti                                                  | on                                      | PIN                        | Descriptio                  | n                                      |
|------------|-------------|----------------------------------------------------------|-----------------------------------------|----------------------------|-----------------------------|----------------------------------------|
| 1          |             | VCC                                                      |                                         | 2                          | GND                         | 9 1                                    |
| 3          |             | GD0                                                      |                                         | 4                          | GD4                         |                                        |
| 5          |             | GD1                                                      |                                         | 6                          | GD5                         | 10 2                                   |
| 7          |             | GD2                                                      |                                         | 8                          | GD6                         |                                        |
| 9          |             | GD3                                                      |                                         | 10                         | GD7                         |                                        |
| ροι<br>pri | rt<br>nt    | .MODEL S<br>.DATA<br>equ<br>.CODE<br>macro<br>mov<br>mov | MAL<br>037<br>buff<br>dx,<br>ah.(       | L<br>8h<br>offset b<br>29h | ;this is<br>;print<br>puff; | data area<br>ort can be change to 278h |
| del<br>@@  | lay :<br>@: | int<br>endm<br>push<br>mov<br>jmp<br>push<br>mov         | 21h<br>cx<br>cx,(<br>\$+2<br>cx<br>cx,( | )155h<br>2                 |                             |                                        |

| wait1:       | loop<br>pop<br>loop<br>pop<br>ret | wait1<br>cx<br>@b<br>cx   |
|--------------|-----------------------------------|---------------------------|
| begin        | proc<br>mov<br>mov<br>STI         | near<br>ax,@data<br>ds,ax |
|              | Mov<br>Mov                        | dx, port<br>al, 80h       |
| ;;           |                                   |                           |
| ;;ROR<br>@@: | mov                               | cx, 08h                   |
| ee.          | ror                               | al, 1                     |
|              | call                              | delay                     |
|              | out                               | dx, al                    |
|              | loop                              | @b                        |
| 5.01         | рор                               | CX                        |
| ;;ROL        |                                   |                           |
|              | push                              | CX<br>CX OPh              |
| രം           | mov                               | CX, 0011                  |
| ພພ.          | rol                               | al. 1                     |
|              | out                               | dx, al                    |
|              | call delay                        | ,                         |
|              | loop                              | @b                        |
|              | рор                               | СХ                        |
| ;;           |                                   |                           |
| ;;           |                                   |                           |
| ;;RUR        | mov                               | cv 09h                    |
| രം           | mov                               | CX, UOII                  |
| യയ.          | ror                               | al 1                      |
|              | call delay                        |                           |
|              | out                               | dx, al                    |
|              | loop                              | @b                        |
|              | рор                               | сх                        |
| ;;ROL        |                                   |                           |
|              | push                              | cx                        |
| <b>AA</b> .  | mov                               | cx, 08h                   |
| ພພ.          | rol                               | al 1                      |
|              | out                               | dx. al                    |
|              | call delay                        | ,                         |
|              | loop                              | @b                        |
|              | рор                               | сх                        |
| ;;           |                                   |                           |
| ;;           |                                   |                           |
| ;;ror        |                                   | 0.01                      |
| @@·          | rnov                              | cx, uvn                   |
| യയ.          | ror                               | al, 1                     |
|              |                                   | •                         |

out dx, al

|                                         | call delay<br>out<br>loop<br>pop        | dx, al<br>@b<br>cx          |
|-----------------------------------------|-----------------------------------------|-----------------------------|
| ,,KUL<br>@@∙                            | push<br>mov                             | cx<br>cx, 08h               |
| <b>e</b> e.                             | rol<br>out<br>call delay<br>loop<br>pop | al, 1<br>dx, al<br>@b<br>cx |
| ;;                                      |                                         |                             |
| ;;                                      |                                         |                             |
| ;;ROR                                   | mov                                     | cx, 08h                     |
| യയ.                                     | ror<br>call delay                       | al, 1                       |
| ••ROI                                   | out<br>loop<br>pop                      | dx, al<br>@b<br>cx          |
| ,,,,,,,,,,,,,,,,,,,,,,,,,,,,,,,,,,,,,,, | push<br>mov                             | cx<br>cx, 08h               |
| @@:                                     | rol<br>out                              | al, 1<br>dx, al             |
|                                         | loop<br>pop                             | @b<br>cx                    |
| ;;                                      |                                         |                             |
| ;;ROR                                   | mov                                     | cx, 08h                     |
| @@:                                     | ror                                     | al, 1                       |
|                                         | out<br>loop<br>pop                      | dx, al<br>@b<br>cx          |
| ;;RUL                                   | push<br>mov                             | cx<br>cx, 08h               |
| @@:                                     | rol<br>out<br>call delay<br>loop        | al, 1<br>dx, al<br>@b       |
|                                         | рор                                     | сх                          |
| ;;                                      |                                         |                             |
| ;;;ROR                                  |                                         |                             |
| @@:                                     | mov                                     | cx, 08h                     |
|                                         | ror<br>call delay                       | al, 1                       |

| DOI          | out<br>loop @t<br>pop                      | dx, al<br>cx                |
|--------------|--------------------------------------------|-----------------------------|
| ;;ROL        | push<br>mov                                | cx<br>cx, 08h               |
| ;;           | rol<br>out<br>call delay<br>loop<br>pop    | al, 1<br>dx, al<br>@b<br>cx |
| ;;           |                                            |                             |
| ;;ROR<br>@@: | mov                                        | cx, 08h                     |
|              | ror<br>call delay                          | al, 1                       |
|              | out<br>loop<br>pop                         | dx, al<br>@b<br>cx          |
| ;;ROL        | push<br>mov                                | cx<br>cx, 08h               |
| @@:          |                                            |                             |
|              | rol<br>out<br>call delay                   | al, 1<br>dx, al             |
|              | loop<br>pop                                | @b<br>cx                    |
| ,,           |                                            |                             |
| ;flash Ll    | ED 3 time<br>mov                           | cx, 01h                     |
| @@:          | mov<br>out                                 | al, Offh<br>dx, al          |
|              | mov<br>out<br>call delay                   | al,0h<br>dx, al             |
| ee:          | loop                                       | @b                          |
|              | mov<br>int<br>.stack<br>begin<br>end begin | ah, 4ch<br>21h<br>endp      |

;go back to dos

## 3.21 PCI-104 Connector

The HS-2616/HS-2616M provides one PCI-104 connector, at location *CN1*.

**NOTE:** To integrate the PCI-104 module on to the HS-2616/HS-2616M, please use the enclosed 17mm copper stand-off to raise up the module board.

| PIN        | Description | PIN        | Description | 0000 |
|------------|-------------|------------|-------------|------|
| A1         | N/C         | B1         | N/C         | 0000 |
| A2         | N/C         | B2         | AD2         |      |
| A3         | AD5         | <b>B3</b>  | GND         | 0000 |
| A4         | CBE0#       | B4         | AD7         | 0000 |
| A5         | GND         | B5         | AD9         |      |
| A6         | AD11        | <b>B6</b>  | N/C         | 0000 |
| A7         | AD14        | B7         | AD13        | 0000 |
| <b>A</b> 8 | +3.3V       | <b>B</b> 8 | CBE1#       | 0000 |
| A9         | SERR#       | B9         | GND         | 0000 |
| A10        | GND         | B10        | PERR#       | 0000 |
| A11        | STOP#       | B11        | +3.3V       | 0000 |
| A12        | +3.3V       | B12        | TRDY-       |      |
| A13        | FRAME#      | B13        | GND         | 0000 |
| A14        | GND         | B14        | AD16        | 0000 |
| A15        | AD18        | B15        | +3.3V       | 0000 |
| A16        | AD21        | B16        | AD20        | 0000 |
| A17        | +3.3V       | B17        | AD23        | 0000 |
| A18        | IDSEL0      | B18        | GND         | 0000 |
| A19        | AD24        | B19        | CBE3#       |      |
| A20        | GND         | B20        | AD26        | 0000 |
| A21        | AD29        | B21        | VCC         | 0000 |
| A22        | VCC         | B22        | AD30        |      |
| A23        | REQ0#       | B23        | GND         |      |
| A24        | GND         | B24        | REQB        |      |
| A25        | GNTA        | B25        | N/C         |      |
| A26        | VCC         | B26        | PCICLK8     |      |
| A27        | PCICLKB     | B27        | VCC         |      |
|            | MOD         |            |             |      |

• CN1: PCI-104 Connector

...MORE ON NEXT PAGE...

| PIN        | Description | PIN        | Description |
|------------|-------------|------------|-------------|
| A28        | GND         | <b>B28</b> | INTR_D#     |
| A29        | +12V        | B29        | INTR_A#     |
| A30        | -12V        | B30        | REQC        |
| C1         | VCC         | D1         | AD0         |
| C2         | AD1         | D2         | VCC         |
| C3         | AD4         | D3         | AD3         |
| C4         | GND         | D4         | AD6         |
| C5         | AD8         | D5         | GND         |
| C6         | AD10        | D6         | PULL VCC    |
| C7         | GND         | D7         | AD12        |
| <b>C</b> 8 | AD15        | D8         | +3.3V       |
| C9         | N/C         | D9         | PAR         |
| C10        | +3.3V       | D10        | PULL VCC    |
| C11        | PULL VCC    | D11        | GND         |
| C12        | GND         | D12        | DEVSEL#     |
| C13        | IRDY#       | D13        | +3.3V       |
| C14        | +3.3V       | D14        | CBE2#       |
| C15        | AD17        | D15        | GND         |
| C16        | GND         | D16        | AD19        |
| C17        | AD22        | D17        | +3.3V       |
| C18        | IDSEL1      | D18        | IDSEL2      |
| C19        | N/C         | D19        | IDSEL3      |
| C20        | AD25        | D20        | GND         |
| C21        | AD28        | D21        | AD27        |
| C22        | GND         | D22        | AD31        |
| C23        | REQA        | D23        | N/C         |
| C24        | VCC         | D24        | GNT0#       |
| C25        | GNTB        | D25        | GND         |
| C26        | GND         | D26        | PCICLKA     |
| C27        | PCICLKC     | D27        | GND         |
| C28        | VCC         | D28        | PCIRST#     |
| C29        | INTR_B#     | D29        | INTR_C#     |
| C30        | INTR_C#     | D30        | N/C         |

This page is the blank page.

# **Chapter 4**

# **AMI BIOS Setup**

The HS-2616 uses AMI BIOS for the system configuration. The AMI BIOS setup program is designed to provide the maximum flexibility in configuring the system by offering various options that could be selected for end-user requirements. This chapter is written to assist you in the proper usage of these features.

### 4.1 Starting Setup

The AMI BIOS is immediately activated when you first power on the computer. The BIOS reads the system information contained in the CMOS and begins the process of checking out the system and configuring it. When it finishes, the BIOS will seek an operating system on one of the disks and then launch and turn control over to the operating system.

While the BIOS is in control, the Setup program can be activated in one of two ways:

- 1. By pressing <Del> immediately after switching the system on, or
- By pressing the <Del> key when the following message appears briefly at the bottom of the screen during the POST (Power On Self Test).

#### Press DEL to enter SETUP.

If the message disappears before you respond and you still wish to enter Setup, restart the system to try again by turning it OFF then ON or pressing the "RESET" button on the system case. You may also restart by simultaneously pressing <Ctrl>, <Alt>, and <Delete> keys. If you do not press the keys at the correct time and the system does not boot, an error message will be displayed and you will be asked to...

#### PRESS F1 TO CONTINUE, DEL TO ENTER SETUP

# 4.2 Using Setup

In general, you use the arrow keys to highlight items, press <Enter> to select, use the <PageUp> and <PageDown> keys to change entries, and press <Esc> to quit. The following table provides more detail about how to navigate in the Setup program using the keyboard.

| 1             | Move to previous item                                        |  |  |  |  |
|---------------|--------------------------------------------------------------|--|--|--|--|
| →             | Move to next item                                            |  |  |  |  |
| 4             | Move to previous item                                        |  |  |  |  |
| $\rightarrow$ | Move to previous item                                        |  |  |  |  |
| Esc key       | Main Menu Quit and not save changes into CMOS                |  |  |  |  |
|               | Status Page Setup Menu and Option Page Setup Menu            |  |  |  |  |
|               | Exit current page and return to Main Menu                    |  |  |  |  |
| PgUp key      | Decrease the numeric value or make changes                   |  |  |  |  |
| PgDn key      | Increase the numeric value or make changes                   |  |  |  |  |
| + key         | Increase the numeric value or make changes                   |  |  |  |  |
| - key         | Decrease the numeric value or make changes                   |  |  |  |  |
| F1 key        | Reserved                                                     |  |  |  |  |
| F2 key        | Change color from total 8 colors. F2 to select color forward |  |  |  |  |
| F3 key        | F2 to select color backward                                  |  |  |  |  |
| F4 key        | Reserved                                                     |  |  |  |  |
| F5 key        | Reserved                                                     |  |  |  |  |
| F6 key        | Reserved                                                     |  |  |  |  |
| F7 key        | Reserved                                                     |  |  |  |  |
| F8 key        | Reserved                                                     |  |  |  |  |
| F9 key        | Reserved                                                     |  |  |  |  |
| F10 kev       | Save all the CMOS changes, only for Main Menu                |  |  |  |  |

## 4.3 Main Menu

Once you enter the AMI BIOS CMOS Setup Utility, the Main Menu will appear on the screen. The Main Menu allows you to select from several setup functions and two exit choices. Use the arrow keys to select among the items and press <Enter> to enter the sub-menu.

| Main                                                     | Ad  | vanced  | PCIPnP    | Boot    | Security   | Chips | et P      | ower   | Exit     |
|----------------------------------------------------------|-----|---------|-----------|---------|------------|-------|-----------|--------|----------|
| System Overview                                          |     |         |           |         |            |       |           |        |          |
| AMI BIOS                                                 | 5   |         |           |         |            |       |           |        |          |
| Version                                                  | :   | 08.00.1 | 3         |         |            |       |           |        |          |
| Build Date                                               | :   | 11/01/0 | 6         |         |            |       |           |        |          |
| ID                                                       | :   | HS2616  | 01        |         |            |       |           |        |          |
| Processo                                                 | r   |         |           |         |            |       |           |        |          |
| Туре                                                     | :   | Genuine | Intel® pr | ocessor |            |       |           |        |          |
| Speed                                                    | :   | 600MHz  |           |         |            |       |           |        |          |
| Count                                                    | :   | 1       |           |         |            |       |           |        |          |
| System M                                                 | len | ory     |           |         |            |       |           |        |          |
| Size                                                     | :   | 112MB   |           |         |            |       | ←         | Select | Screen   |
|                                                          |     |         |           |         |            |       | <b>++</b> | Select | Item     |
| System Ti                                                | me  |         |           | [00:29  | 9:32]      |       | + -       | Chang  | je Field |
| System Da                                                | ate |         |           | [Tue C  | 01/01/2002 | ]     | Tab       | Select | Field    |
|                                                          |     |         |           |         |            |       | F1        | Gener  | al Help  |
|                                                          |     |         |           |         |            |       | F10       | Save a | and Exit |
|                                                          |     |         |           |         |            |       | ESC       | Exit   |          |
| v02.59 (C)Copyright 1985-2005, American Megatrends, Inc. |     |         |           |         |            |       |           |        |          |

**BIOS SETUP UTILITY** 

**NOTE:** *A brief description of the highlighted choice appears at the bottom of the screen.* 

# 4.4 Advanced Settings

This section allows you to configure your system for the basic operation. You have the opportunity to select the system's default speed, boot-up sequence, keyboard operation, shadowing and security.

| BIOS SETUP UTILITY |                 |              |        |           |        |            |         |         |
|--------------------|-----------------|--------------|--------|-----------|--------|------------|---------|---------|
| Main               | Advanced        | PCIPnP       | Boot   | Security  | Chipse | t P        | ower    | Exit    |
| Advanc             | ed Settings     |              |        |           |        |            |         |         |
| WARNI              | NG: Setting     | wrong val    | ues in | below see | ctions |            |         |         |
|                    | may car         | ise system   | to mal | function. |        |            |         |         |
| ► CPL              | Configuratior   | I            |        |           |        |            |         |         |
| ► IDE              | Configuration   |              |        |           |        |            |         |         |
| Sup                | erIO Configura  | ation        |        |           |        |            |         |         |
| ► Har              | dware Health    | Configuratio | n      |           | •      | F          | Select  | Screen  |
| ► USE              | 8 Configuration | ı            |        |           | -      | <b>+</b> + | Select  | Item    |
|                    |                 |              |        |           | -      | + -        | Chang   | e Field |
|                    |                 |              |        |           | Т      | ab         | Select  | Field   |
|                    |                 |              |        |           | F      | 1          | Genera  | al Help |
|                    |                 |              |        |           | F      | 10         | Save a  | nd Exit |
|                    |                 |              |        |           | E      | SC         | Exit    |         |
|                    | v02.59 (C)Ca    | pyright 19   | 85-200 | 5, Americ | an Meg | atre       | nds, In | с.      |
|                    |                 | DIAC         | CETH   |           | ту     |            |         |         |

**BIOS SETUP UTILITY** 

| Main     | Advanced                                                 | PCIPnP      | Boot    | Security | Chips | et P | ower   | Exit     |  |  |
|----------|----------------------------------------------------------|-------------|---------|----------|-------|------|--------|----------|--|--|
| Configu  | re advanced                                              |             |         |          |       |      |        |          |  |  |
| Module   | Version -13                                              |             |         |          |       |      |        |          |  |  |
| Manufact | turer :                                                  | Intel       |         |          |       |      |        |          |  |  |
| Brand St | ring :                                                   | Genuine Int | el® pro | cessor   |       |      |        |          |  |  |
| Frequenc | cy :                                                     | 600MHz      |         |          |       |      |        |          |  |  |
| FSB Spee | ed :                                                     | 400MHz      |         |          |       |      |        |          |  |  |
|          |                                                          |             |         |          |       |      |        |          |  |  |
| Cache L1 | . :                                                      | 32 KB       |         |          |       |      |        |          |  |  |
| Cache L2 | 2 :                                                      | 512 KB      |         |          |       |      |        |          |  |  |
|          |                                                          |             |         |          |       | ←    | Select | Screen   |  |  |
|          |                                                          |             |         |          |       | ++   | Select | Item     |  |  |
|          |                                                          |             |         |          |       | + -  | Chang  | je Field |  |  |
|          |                                                          |             |         |          |       | Tab  | Select | Field    |  |  |
|          |                                                          |             |         |          |       | F1   | Gener  | al Help  |  |  |
|          |                                                          |             |         |          |       | F10  | Save a | and Exit |  |  |
|          |                                                          |             |         |          |       | ESC  | Exit   |          |  |  |
| v        | v02.59 (C)Copyright 1985-2005, American Megatrends, Inc. |             |         |          |       |      |        |          |  |  |
| Main                                                | Advanced                                                               | PCIPnP                       | Boot                                                 | Security                                                     | Chips        | et P                                       | ower                                                           | Exit                                                              |
|-----------------------------------------------------|------------------------------------------------------------------------|------------------------------|------------------------------------------------------|--------------------------------------------------------------|--------------|--------------------------------------------|----------------------------------------------------------------|-------------------------------------------------------------------|
| IDE Cor                                             | nfiguration                                                            |                              |                                                      |                                                              |              |                                            |                                                                |                                                                   |
| OnBoard                                             | d PCI IDE Cor                                                          | ntroller                     | [Both]                                               |                                                              |              |                                            |                                                                |                                                                   |
| OnBoard                                             | PCI IDE Ope                                                            | erate Mode                   | [Legac                                               | cy Mode]                                                     |              |                                            |                                                                |                                                                   |
| ► Prim                                              | nary IDE Mast                                                          | ter                          | : [Not                                               | t Detected]                                                  |              |                                            |                                                                |                                                                   |
| Prim                                                | nary IDE Slav                                                          | е                            | : [Not                                               | t Detected]                                                  |              |                                            |                                                                |                                                                   |
| Second<br>Second                                    | ondary IDE M                                                           | laster                       | : [Not                                               | t Detected]                                                  |              |                                            |                                                                |                                                                   |
| ► Seco                                              | ondary IDE S                                                           | lave                         | : [Not                                               | t Detected]                                                  |              |                                            |                                                                |                                                                   |
| IDE Dete<br>ATA(PI)                                 | ect Time Out<br>80Pin Cable I                                          | (Sec)<br>Detection           | [0]<br>[Host i                                       | & Device]                                                    |              | ←<br>+ -<br>Tab<br>F1<br>F10<br>F10        | Select<br>Select<br>Chang<br>Select<br>Gener<br>Save a         | Screen<br>Item<br>e Field<br>Field<br>al Help<br>and Exit         |
|                                                     |                                                                        |                              |                                                      |                                                              |              | ESC                                        | Exit                                                           |                                                                   |
|                                                     | /02.59 (C)C                                                            | opyright 19                  | 985-200                                              | )5, Americ                                                   | an Meo       | atre                                       | nds, In                                                        | IC.                                                               |
|                                                     |                                                                        | DIO                          | CETU                                                 |                                                              |              |                                            |                                                                |                                                                   |
|                                                     |                                                                        | BIOS                         | S SETU                                               |                                                              | TY           |                                            |                                                                |                                                                   |
| Main                                                | Advanced                                                               | BIOS<br>PCIPnP<br>Super IO C | 5 SETU<br>Boot                                       | JP UTILI<br>Securit                                          | TY<br>y Chip | set P                                      | ower                                                           | Exit                                                              |
| Main<br>Configu<br>Serial Po                        | Advanced<br>Ire WIN627                                                 | BIOS<br>PCIPnP<br>Super IO C | 5 SETU<br>Boot<br>hipset                             | <b>IP UTILI</b><br>Securit                                   | TY<br>y Chip | set F                                      | ower                                                           | Exit                                                              |
| Main<br>Configu<br>Serial Po<br>Serial Po           | Advanced<br>ire WIN627<br>ort1 Address<br>ort2 Address                 | BIOS<br>PCIPnP<br>Super IO C | S SETU<br>Boot<br>hipset<br>[31]                     | F8/IRQ4]                                                     | TY<br>y Chip | oset F                                     | ower                                                           | Exit                                                              |
| Main<br>Configu<br>Serial Po<br>Serial Po<br>Serial | Advanced<br>are WIN627<br>ort1 Address<br>ort2 Address<br>Port2 Mode   | BIOS<br>PCIPnP<br>Super IO C | Boot<br>Boot<br>hipset<br>[31<br>[21]                | F8/IRQ4]<br>F8/IRQ3]<br>ormal]                               | TY<br>y Chip | set F                                      | Power                                                          | Exit                                                              |
| Main<br>Configu<br>Serial Po<br>Serial Po<br>Serial | Advanced<br>Ire WIN627<br>ort1 Address<br>ort2 Address<br>Port2 Mode   | BIOS<br>PCIPnP<br>Super IO C | <b>B SETU</b><br>Boot<br>Chipset<br>[31<br>[24<br>[N | <b>IP UTILI</b><br>Securit<br>F8/IRQ4]<br>F8/IRQ3]<br>ormal] | TY<br>y Chip | oset F                                     | ower                                                           | Exit                                                              |
| Main<br>Configu<br>Serial Po<br>Serial Po<br>Serial | Advanced<br>are WIN627<br>ort1 Address<br>ort2 Address<br>Port2 Mode   | BIOS<br>PCIPnP<br>Super IO C | <b>5 SETU</b><br>Boot<br>Chipset<br>[3]<br>[2]<br>[N | IP UTILI<br>Securit<br>F8/IRQ4]<br>F8/IRQ3]<br>ormal]        | TY<br>y Chip | oset F                                     | Power                                                          | Exit                                                              |
| Main<br>Configu<br>Serial Po<br>Serial Po<br>Serial | Advanced<br>Ire WIN627<br>ort1 Address<br>ort2 Address<br>Port2 Mode   | BIOS<br>PCIPnP<br>Super IO C | <b>Boot</b><br>Boot<br>(3)<br>[2]<br>[N              | F8/IRQ4]<br>F8/IRQ3]<br>ormal]                               | TY<br>y Chip | oset F                                     | ower                                                           | Exit                                                              |
| Main<br>Configu<br>Serial Po<br>Serial Po<br>Serial | Advanced<br>Ine WIN627<br>ort1 Address<br>ort2 Address<br>Port2 Mode   | BIOS<br>PCIPnP<br>Super IO C | S SETU<br>Boot<br>Chipset<br>[31<br>[24<br>[No       | F8/IRQ4]<br>F8/IRQ4]<br>F8/IRQ3]<br>ormal]                   | y Chip       | set F                                      | Power                                                          | Exit                                                              |
| Main<br>Configu<br>Serial Po<br>Serial Po<br>Serial | Advanced<br>are WIN627<br>ort1 Address<br>ort2 Address<br>Port2 Mode   | BIOS<br>PCIPnP<br>Super IO C | S SETU<br>Boot<br>:hipset<br>[3]<br>[2]<br>[N        | F8/IRQ4]<br>F8/IRQ3]<br>ormal]                               | y Chip       | set F                                      | Power                                                          | Exit                                                              |
| Main<br>Configu<br>Serial Po<br>Serial<br>Serial    | Advanced<br>are WIN627<br>ort1 Address<br>ort2 Address<br>Port2 Mode   | BIOS<br>PCIPnP<br>Super IO C | S SETU<br>Boot<br>:hipset<br>[31<br>[21<br>[N/       | F8/IRQ4]<br>F8/IRQ3]<br>ormal]                               | y Chip       | set F                                      | Power                                                          | Exit<br>Screen<br>Item                                            |
| Main<br>Configu<br>Serial Po<br>Serial<br>Serial    | Advanced<br>Ire WIN627<br>ort1 Address<br>ort2 Address<br>Port2 Mode   | BIOS<br>PCIPnP<br>Super IO C | S SETU<br>Boot<br>Chipset<br>[31<br>[21<br>[N        | F8/IRQ4]<br>F8/IRQ3]<br>ormal]                               | y Chip       | ← + -                                      | Power<br>Select<br>Select<br>Chang                             | Exit<br>Screen<br>Item<br>e Field                                 |
| Main<br>Configu<br>Serial Po<br>Serial<br>Serial    | Advanced<br>Ire WIN627<br>ort1 Address<br>ort2 Address<br>Port2 Mode   | BIOS<br>PCIPnP<br>Super IO C | S SETU<br>Boot<br>Chipset<br>[31<br>[21<br>[N        | F8/IRQ4]<br>F8/IRQ3]<br>ormal]                               | y Chip       | set F ★ + - Tab                            | Power<br>Select<br>Select<br>Chang<br>Select                   | Exit<br>Screen<br>Item<br>e Field<br>Field                        |
| Main<br>Configu<br>Serial Po<br>Serial<br>Serial    | Advanced<br>Ine WIN627<br>ort1 Address<br>ort2 Address<br>Port2 Mode   | BIOS<br>PCIPnP<br>Super IO C | S SETU<br>Boot<br>Chipset                            | F8/IRQ4]<br>F8/IRQ3]<br>ormal]                               | y Chip       | ← ★ ↓ + - Tab F1                           | Power<br>Select<br>Select<br>Chang<br>Select<br>Gener          | Exit<br>Screen<br>Item<br>e Field<br>Field<br>al Help             |
| Main<br>Configu<br>Serial Po<br>Serial<br>Serial    | Advanced<br>Ine WIN627<br>ort1 Address<br>ort2 Address<br>Port2 Mode   | BIOS<br>PCIPnP<br>Super IO C | S SETU<br>Boot<br>Chipset                            | F8/IRQ4]<br>F8/IRQ3]<br>ormal]                               | y Chip       | ←<br>★ ↓<br>+ -<br>Tab<br>F1<br>F10        | Select<br>Select<br>Chang<br>Select<br>Gener<br>Save a         | Exit<br>Screen<br>Item<br>e Field<br>Field<br>al Help<br>and Exit |
| Main<br>Configu<br>Serial Po<br>Serial<br>Serial    | Advanced<br>Ire WIN627<br>port1 Address<br>port2 Address<br>Port2 Mode | BIOS<br>PCIPnP<br>Super IO C | S SETU<br>Boot<br>hipset<br>[31<br>[21<br>[N         | F8/IRQ4]<br>F8/IRQ3]<br>ormal]                               | y Chip       | ←<br>↑ ↓<br>+ -<br>Tab<br>F1<br>F10<br>ESC | Select<br>Select<br>Chang<br>Select<br>Gener<br>Save a<br>Exit | Exit<br>Screen<br>Item<br>e Field<br>Field<br>al Help<br>and Exit |

| Main      | Advanced       | PCIPnP    | Boot   | Security       | Chip | oset  | Power     | Exit    |
|-----------|----------------|-----------|--------|----------------|------|-------|-----------|---------|
| Hardware  | e Health Conf  | iguration |        |                |      |       |           |         |
| H/W Healt | h Function     |           | [Ena   | abled]         |      |       |           |         |
|           |                |           |        |                |      |       |           |         |
|           |                |           |        |                |      |       |           |         |
| Hardware  | Health Event N |           |        |                |      |       |           |         |
| CPU Temp  | erature        |           |        |                |      |       |           |         |
|           |                |           |        |                |      |       |           |         |
| VcoreA    |                |           |        |                |      |       |           |         |
| +3.3Vin   |                |           |        |                |      | ←     | Select    | Screen  |
| +5Vin     |                |           |        |                |      | ++    | Select    | Item    |
|           |                |           |        |                |      | + -   | Change    | e Field |
|           |                |           |        |                |      | Tab   | Select    | Field   |
|           |                |           |        |                |      | F1    | Genera    | l Help  |
|           |                |           |        |                |      | F10   | Save a    | nd Exit |
|           |                |           |        |                |      | ESC   | Exit      |         |
| v0        | 2.59 (C)Copy   | right 198 | 5-2005 | 5, America     | n Me | gatre | ends, Ind | C.      |
|           |                | BIOS      | SETU   | <u>PUTILIT</u> | Y    |       |           |         |
| Main      | Advanced       | PCIPnP    | Boot   | Security       | Chip | oset  | Power     | Exit    |
| USB Conf  | iguration      |           |        |                |      |       |           |         |
| Module Ve | rsion - 2.24.0 | -11.4     |        |                |      |       |           |         |

| Main     | Advanced                                                 | PCIPnP      | Boot    | Security   | Chip | oset | Power  | Exit    |  |  |
|----------|----------------------------------------------------------|-------------|---------|------------|------|------|--------|---------|--|--|
| USB Co   | nfiguration                                              |             |         |            |      |      |        |         |  |  |
| Module \ | /ersion - 2.24.0                                         | -11.4       |         |            |      |      |        |         |  |  |
|          |                                                          |             |         |            |      |      |        |         |  |  |
| USB Dev  | rices Enabled :                                          |             |         |            |      |      |        |         |  |  |
|          | None                                                     |             |         |            |      |      |        |         |  |  |
|          |                                                          |             |         |            |      |      |        |         |  |  |
| USB Fun  | ction                                                    |             | [6 L    | JSB Ports] |      |      |        |         |  |  |
| Legacy L | JSB Support                                              |             | [Ena    | abled]     |      |      |        |         |  |  |
| USB 2.0  | Controller                                               |             | [Ena    | abled]     |      |      |        |         |  |  |
| USB 2.0  | Controller Mode                                          | e           | [Ful    | ISpeed]    |      |      |        |         |  |  |
| BIOS EH  | CO Hand-Off                                              |             | [Ena    | abled]     |      | ←    | Select | Screen  |  |  |
| Hotplug  | USB FDD Suppo                                            | ort         | [Au     | to]        |      | ++   | Select | Item    |  |  |
| Hotplug  | USB CDROM Su                                             | pport       | [Au     | to]        |      | + -  | Change | e Field |  |  |
|          |                                                          |             |         |            |      | Tab  | Select | Field   |  |  |
| ► USB    | Mass Storage D                                           | evice Confi | guratio | n          |      | F1   | Genera | al Help |  |  |
|          |                                                          |             |         |            |      | F10  | Save a | nd Exit |  |  |
|          |                                                          |             |         |            |      | ESC  | Exit   |         |  |  |
| V        | v02.59 (C)Copyright 1985-2005, American Megatrends, Inc. |             |         |            |      |      |        |         |  |  |

| Main                       | Advanced             | PCIPnP                        | Boot                      | Security   | Chip | oset                           | Power                                        | Exit                                   |
|----------------------------|----------------------|-------------------------------|---------------------------|------------|------|--------------------------------|----------------------------------------------|----------------------------------------|
| USB Ma                     | ss Storage De        | vice Config                   | guratio                   | n          |      |                                |                                              |                                        |
| USB Mas                    | s Storage Resel      |                               |                           |            |      |                                |                                              |                                        |
| Device<br>Emulat<br>Device | #1<br>ion Type<br>#2 | USB Hotplu<br>[<br>USB Hotplu | ug CDR<br>Auto]<br>ug CDR | ом<br>ом   |      | ←<br>++                        | Select<br>Select                             | Screen<br>Item                         |
| Emulat                     | ion Type             | [                             | Auto]                     |            |      | + –<br>Tab<br>F1<br>F10<br>ESC | Change<br>Select<br>Genera<br>Save a<br>Exit | e Field<br>Field<br>Il Help<br>nd Exit |
| v                          | 02.59 (C)Copy        | yright 198                    | 5-2005                    | 5, America | n Me | gatre                          | ends, Ind                                    | C.                                     |

# 4.5 Advanced PCI/PnP Settings

This section describes configuring the PCI bus system. PCI, or Personal Computer Interconnect, is a system that allows I/O devices to operate at speeds nearing the speed the CPU itself uses when communicating with its own special components. This section covers some very technical items and it is strongly recommended that only experienced users should make any changes to the default settings.

| Main Advar              | nced PCIP    | nP     | Boot      | Security   | Chipset   | Power         | Exit |  |
|-------------------------|--------------|--------|-----------|------------|-----------|---------------|------|--|
| Advanced PCI/           | PnP Setting  | s      |           |            |           |               |      |  |
| WARNING: S              | etting wrong | g valu | ies in be | elow       |           |               |      |  |
| Se                      | ections may  | cause  | e systen  | n to       |           |               |      |  |
| m                       | alfunction.  |        |           |            |           |               |      |  |
| Plug & Play O/S         |              |        | [No]      |            |           |               |      |  |
| Allocate IRQ to PCI VGA |              |        | [Yes]     |            | ←         | Select Screen |      |  |
|                         |              |        |           |            | <b>++</b> | Select Iter   | n    |  |
|                         |              |        |           |            | + -       | Change Fie    | eld  |  |
|                         |              |        |           |            | Tab       | Select Field  | d    |  |
|                         |              |        |           |            | F1        | General He    | elp  |  |
|                         |              |        |           |            | F10       | Save and I    | Exit |  |
|                         |              |        |           |            | ESC       | Exit          |      |  |
| v02.59                  | (C)Copyrigh  | nt 198 | 5-2005    | , American | Megatre   | nds, Inc.     |      |  |

# 4.6 Boot Settings

### **BIOS SETUP UTILITY**

| Main                     | Advanced                                                 | PCIPnP     | Boot | Security | Chi | pset      | Power     | Exit   |  |
|--------------------------|----------------------------------------------------------|------------|------|----------|-----|-----------|-----------|--------|--|
| Boot Se                  | ttings                                                   |            |      |          |     |           |           |        |  |
| ► Boot                   | Settings Con                                             | figuration |      |          |     |           |           |        |  |
|                          |                                                          |            |      |          |     |           |           |        |  |
| <ul> <li>Boot</li> </ul> | Device Priorit                                           | :y         |      |          |     |           |           |        |  |
| ► Rem                    | ovable Drives                                            |            |      |          |     | ←         | Select S  | creen  |  |
| ► CD/[                   | OVD Drives                                               |            |      |          |     | <b>++</b> | Select It | tem    |  |
|                          |                                                          |            |      |          |     | + -       | Change    | Field  |  |
|                          |                                                          |            |      |          |     | Tab       | Select F  | ield   |  |
|                          |                                                          |            |      |          |     | F1        | General   | Help   |  |
|                          |                                                          |            |      |          |     | F10       | Save an   | d Exit |  |
|                          |                                                          |            |      |          |     | ESC       | Exit      |        |  |
| v(                       | v02.59 (C)Copyright 1985-2005, American Megatrends, Inc. |            |      |          |     |           |           |        |  |

### **BIOS SETUP UTILITY**

| Main      | Advanced       | PCIPnP | Boot   | Security | Ch | ipset | Power      | Exit   |
|-----------|----------------|--------|--------|----------|----|-------|------------|--------|
| Boot Se   | ttings Configu | ration |        |          |    |       |            |        |
| Quick Bo  | ot             |        | [Enab  | led]     |    |       |            |        |
| AddOn R   | OM Display Mod | le     | [Force | BIOS]    |    |       |            |        |
| Bootup N  | lom-Lock       |        | [On]   |          |    | +     | Select Sc  | reen   |
| Wait For  | `F1' If Error  |        | [Disat | oled]    |    | ++    | Select Ite | em     |
| Hit 'DEL' | Message Displa | у      | [Enab  | led]     |    | + -   | Change F   | ield   |
|           |                |        |        |          |    | Tab   | Select Fie | eld    |
|           |                |        |        |          |    | F1    | General I  | Help   |
|           |                |        |        |          |    | F10   | Save and   | l Exit |
|           |                |        |        |          |    | ESC   | Exit       |        |

v02.59 (C)Copyright 1985-2005, American Megatrends, Inc.

| Main     | Advanced                                                 | PCIPnP | Boot     | Security   | C | hipset    | Power      | Exit |  |
|----------|----------------------------------------------------------|--------|----------|------------|---|-----------|------------|------|--|
| Boot De  | vice Priority                                            |        |          |            |   |           |            |      |  |
| 1st Boot | Device                                                   | [1     | st FLOPP | Y DRIVE]   |   |           |            |      |  |
| 2nd Boot | Device                                                   | [U     | ISB:USB  | Hotplug CD | ] | ←         | Select Sc  | reen |  |
|          |                                                          |        |          |            |   | <b>++</b> | Select Ite | m    |  |
|          |                                                          |        |          |            |   | + -       | Change F   | ield |  |
|          |                                                          |        |          |            |   | Tab       | Select Fie | ld   |  |
|          |                                                          |        |          |            |   | F1        | General F  | lelp |  |
|          |                                                          |        |          |            |   | F10       | Save and   | Exit |  |
|          |                                                          |        |          |            |   | ESC       | Exit       |      |  |
| v        | v02.59 (C)Copyright 1985-2005, American Megatrends, Inc. |        |          |            |   |           |            |      |  |

| Main      | Advanced      | PCIPnP      | Boot     | Security    | Chip | set  | Power      | Exit   |
|-----------|---------------|-------------|----------|-------------|------|------|------------|--------|
| Remova    | ble Drives    |             |          |             |      |      |            |        |
| 1st Drive |               | [1          | st FLOPP | Y DRIVE]    |      |      |            |        |
| 2nd Devi  | ce            | [U          | SB:USB   | Hotplug FD] | •    |      | Select So  | reen   |
|           |               |             |          |             | +    | ÷    | Select Ite | em     |
|           |               |             |          |             | +    | -    | Change F   | -ield  |
|           |               |             |          |             | Ta   | ab   | Select Fie | eld    |
|           |               |             |          |             | F1   | -    | General I  | Help   |
|           |               |             |          |             | F1   | .0   | Save and   | d Exit |
|           |               |             |          |             | ES   | SC   | Exit       |        |
| v         | 02.59 (C)Copy | vriaht 1985 | 5-2005,  | American I  | 1ega | tren | ds, Inc.   |        |

### **BIOS SETUP UTILITY**

| Main      | Advanced      | PCIPnP      | Boot    | Security    | Ch  | nipset    | Power      | Exit   |
|-----------|---------------|-------------|---------|-------------|-----|-----------|------------|--------|
| CD/DVD    | Drives        |             |         |             |     |           |            |        |
| 1st Drive |               | [U          | SB:USB  | Hotplug FD] |     |           |            |        |
|           |               |             |         |             |     | ←         | Select So  | reen   |
|           |               |             |         |             |     | <b>++</b> | Select Ite | em     |
|           |               |             |         |             |     | + -       | Change F   | ield   |
|           |               |             |         |             |     | Tab       | Select Fie | eld    |
|           |               |             |         |             |     | F1        | General I  | Help   |
|           |               |             |         |             |     | F10       | Save and   | l Exit |
|           |               |             |         |             |     | ESC       | Exit       |        |
| v         | 02.59 (C)Copy | right 1985/ | 5-2005, | American I  | Meg | gatren    | ds, Inc.   |        |

# 4.7 Security Settings BIOS SETUP UTILITY

| Main      | Advanced        | PCIPnP     | Boot      | Security  | Chip | oset  | Power     | Exit    |  |  |  |
|-----------|-----------------|------------|-----------|-----------|------|-------|-----------|---------|--|--|--|
| Security  | Settings        |            |           |           |      |       |           |         |  |  |  |
| Superviso | or Password     | : N        | lot Insta | lled      |      |       |           |         |  |  |  |
| User Pass | sword           | : N        | lot Insta | lled      |      |       |           |         |  |  |  |
|           |                 |            |           |           |      | ←     | Select    | Screen  |  |  |  |
| Change S  | upervisor Pass  | word       |           |           |      | ++    | Select    | Item    |  |  |  |
| Change U  | lser Password   |            |           |           |      | + -   | Change    | e Field |  |  |  |
| Boot Sect | or Virus Protec | tion [     | Disabled  | ]         |      | Tab   | Select    | Field   |  |  |  |
|           |                 |            |           |           |      | F1    | Genera    | I Help  |  |  |  |
|           |                 |            |           |           |      | F10   | Save a    | nd Exit |  |  |  |
|           |                 |            |           |           |      | ESC   | Exit      |         |  |  |  |
| v         | 02.59 (C)Cop    | yright 198 | 35-2005   | , America | n Me | gatre | ends, Ind | C.      |  |  |  |

# 4.8 Advanced Chipset Settings BIOS SETUP UTILITY

| Main  | Advanced        | PCIPnP      | Boot    | Security    | Chi  | pset  | Power     | Exit    |
|-------|-----------------|-------------|---------|-------------|------|-------|-----------|---------|
| Advan | ced Chipset S   | ettings     |         |             |      |       |           |         |
| WARN  | ING: Settin     | g wrong va  | lues in | below secti | ions |       |           |         |
|       | may c           | ause systei | n to ma | Ifunction.  |      |       |           |         |
| Nor   | thBridge Config | guration    |         |             |      | ←     | Select S  | Screen  |
| Sou   | uthBridge Confi | guration    |         |             |      | ++    | Select I  | tem     |
|       |                 |             |         |             |      | + -   | Change    | e Field |
|       |                 |             |         |             |      | Tab   | Select I  | Field   |
|       |                 |             |         |             |      | F1    | Genera    | l Help  |
|       |                 |             |         |             |      | F10   | Save a    | nd Exit |
|       |                 |             |         |             |      | ESC   | Exit      |         |
|       | v02.59 (C)Co    | pyriaht 19  | 85-200  | 5. Americar | n Me | aatre | ends. Ind | C.      |

| Main      | Advanced        | PCIPnP      | Boot    | Security    | Chi  | pset     | Power     | Exit    |
|-----------|-----------------|-------------|---------|-------------|------|----------|-----------|---------|
| NorthB    | ridge Chipset   | Configura   | tion    |             |      |          |           |         |
| DRAM F    | requency        |             | [A      | uto]        |      |          |           |         |
| Configu   | re DRAM Timing  | g by SPD    | [Ei     | nabled]     |      |          |           |         |
| Init. Gra | aphic Adapter P | riority     | [P0     | CI/Int-VGA] |      |          |           |         |
| Internal  | Graphics Mode   | Select      | [Ei     | nabled, 8MB | ]    |          |           |         |
| Graphic   | s Aperture Size |             | [6      | 4MB]        |      |          |           |         |
| Video Fu  | unction Configu | ration      |         |             |      |          |           |         |
| DVM       | T Mode Select   |             | [C      | ombo Mode]  |      | <b>←</b> | Select S  | Screen  |
| Boot      | Display Device  |             | [C      | RT]         |      | ++       | Select I  | item    |
| Flat F    | Panel Type      |             | [80     | 0x600LVDS   | 5]   | + -      | Change    | Field   |
| Local     | Flat Panel Scal | ing         | [A      | uto]        |      | Tab      | Select F  | Field   |
|           |                 |             |         |             |      | F1       | Genera    | l Help  |
|           |                 |             |         |             |      | F10      | Save a    | nd Exit |
|           |                 |             |         |             |      | ESC      | Exit      |         |
| ,         | v02.59 (C)Coj   | oyright 198 | 85-2005 | , Americar  | n Me | gatre    | ends, Ind | C.      |

| Main    | Advanced      | PCIPnP      | Boot   | Security  | Chips | et   | Power    | Exit     |
|---------|---------------|-------------|--------|-----------|-------|------|----------|----------|
| SorthB  | ridge Chipset | Configurat  | ion    |           |       |      |          |          |
| OnBoard | d AC'97 Audio |             | [4     | Auto]     |       |      |          |          |
| OnBoard | d LAN         |             | [E     | nabled]   |       |      |          |          |
|         |               |             |        |           |       |      |          |          |
|         |               |             |        |           |       | ←    | Select   | Screen   |
|         |               |             |        |           |       | ++   | - Select | Item     |
|         |               |             |        |           |       | + -  | - Chang  | e Field  |
|         |               |             |        |           |       | Tab  | Select   | Field    |
|         |               |             |        |           |       | F1   | Gener    | al Help  |
|         |               |             |        |           |       | F10  | Save a   | and Exit |
|         |               |             |        |           |       | ESC  | Exit     |          |
|         | v02.59 (C)Cop | oyright 198 | 35-200 | 5, Americ | an Me | gatr | ends, Ir | nc.      |

# 4.9 Exit Options

| Main    | Advanced       | PCIPnP     | Boot    | Security   | Chipset | Pow       | er    | Exit       |
|---------|----------------|------------|---------|------------|---------|-----------|-------|------------|
| Exit Op | tions          |            |         |            |         |           |       |            |
| Save Ch | nanges and Ex  | kit        |         |            |         |           |       |            |
| Discard | Changes and    | Exit       |         |            |         |           |       |            |
| Discard | Changes        |            |         |            |         |           |       |            |
|         |                |            |         |            |         | ←         | Sel   | ect Screen |
| Load Op | otimal Default | S          |         |            |         | <b>++</b> | Sel   | ect Item   |
| Load Fa | ilsafe Default | S          |         |            |         | + -       | Cha   | ange Field |
|         |                |            |         |            |         | Tab       | Sel   | ect Field  |
|         |                |            |         |            |         | F1        | Ger   | neral Help |
|         |                |            |         |            |         | F10       | Sav   | e and Exit |
|         |                |            |         |            |         | ESC       | Exit  | t          |
|         | v02.59 (C)C    | opyright 1 | 1985-20 | 005, Ameri | can Meg | atrenc    | ls, I | inc.       |

This page is the blank page.

# **Chapter 5**

# **Software Utilities**

This chapter contains the detailed information of IDE, VGA, LAN, audio and USB2.0 driver installation procedures. The utility disk that comes with the delivery package contains an auto-run program that invokes the installation programs for the IDE, VGA, LAN and Audio drivers. The following sections describe the installation procedures of each driver based on Win 95/98, Win 2000 and Win NT operating systems. It is recommended that you install the drivers matching the sections listed in this chapter.

### 5.1 IDE Driver Installation

 Insert Utility CD Disk into your CD-ROM drive. The main menu will pop up as shown below. Select on the HS-2616 (or HS-7239) button to launch the installation program.

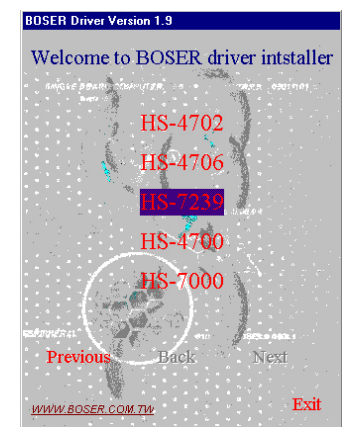

2. Click on the **INF Driver** button to continue.

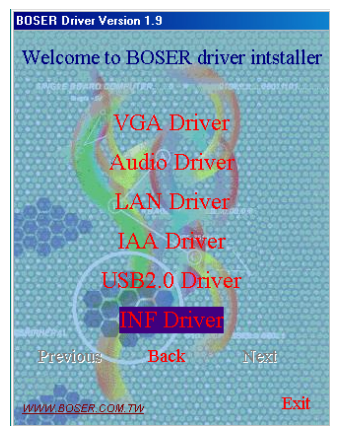

3. Click on the appropriate **OS button** to continue.

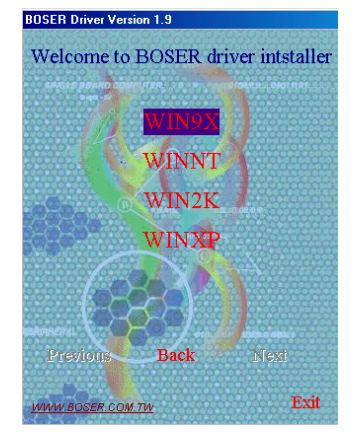

 Immediately after clicking the IDE button in Step 1, the program launches the *Setup* that will assist you in the installation process. Click on the <u>Next</u> > button to proceed.

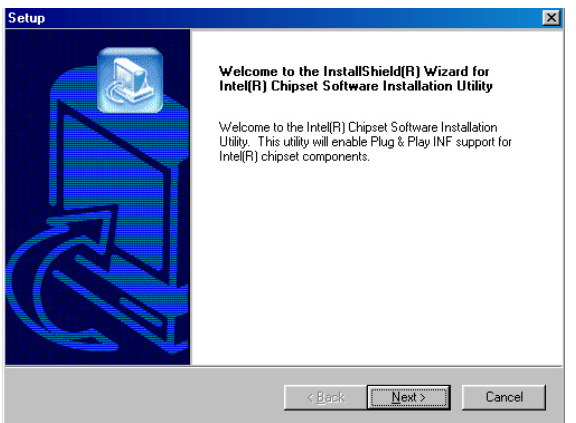

5. The *License Agreement* dialog box then appears on the screen. Choose **Yes** to proceed.

| etup X                                                                                                    |
|----------------------------------------------------------------------------------------------------|
| License Agreement Please read the following license agreement carefully.                                                                                                    |
| Press the PAGE DOWN key to see the rest of the agreement.                                                                                                    |
| INTEL SOFTWARE LICENSE AGREEMENT (Alpha / Beta, Organizational Use) IMPORTANT - READ BEFORE COPYING, INSTALLING OR USING. Do not use or load this software and any associated materials (collectively, the "Software") until you have carefully read the following terms and conditions. By loading or using the Software, you agree to the terms of this Agreement. If you do not wish to so agree, do not install or use the Software. The Software contains pre-release "alpha" or "beta" code, which may not be fully |
| Do you accept all the terms of the preceding License Agreement? If you choose No, the setup will close. To install Intel(R) Chipset Software Installation Utility, you must accept this agreement.                                                                                                    |

 When the *Readme Information* dialog box pops up , just click on the <u>Next ></u> button to proceed.

| Setup                                                                                                    |                |               | ×      |
|----------------------------------------------------------------------------------------------------|----------------|---------------|--------|
| Readme Information                                                                                                    |                |               |        |
| Readme.txt                                                                                                    |                |               |        |
| ****                                                                                                    | CERTIFICATION  |               |        |
| <ul> <li>Product: Intel(R) Chipset Software Instal<br/>Release: Production Version<br/>Version: 5.1.1.1002<br/>Target Chipsetti: ICH4L<br/>Date: December 5. 2003         Note: For the list of supported chipsets, plate     </li> </ul> | lation Utility |               | Ξ      |
| the Release Notes                                                                                                    | ****           |               | _      |
| <u>र</u>                                                                                                    |                |               |        |
|                                                                                                    |                |               |        |
|                                                                                                    | < <u>B</u> ack | <u>N</u> ext> | Cancel |

7. Once the *Install Shield Wizard* finishes updating your system, it will prompt you to restart the computer. Tick on the **Yes**, **I** want to restart my computer now followed by a click on the **Finish** button to reboot. Only after your computer boots will the new settings take effect.

| Setup |                                                                                                    |
|-------|----------------------------------------------------------------------------------------------------|
|       | InstallShield(R) Wizard Complete<br>The InstallShield(R) Wizard has successfully installed Intel(R)<br>Chipset Software Installation Utility. Before you can use the<br>program, you must restart your computer.<br>( <u>Yes, I want to restart my computer now.</u><br>( No, I will restart my computer later.<br>Remove any disks from their drives, and then click Finish to<br>complete setup. |
|       | < <u>B</u> ack <b>Finish</b> Cancel                                                                                                    |

**NOTE:** *WIN98/2K/XP IDE driver installations are the same.* 

# 5.2 VGA Driver Installation

### 5.2.1 WIN98

1. Insert Utility CD Disk into your CD-ROM drive. The main menu will pop up as shown below. Select on the **HS-2616 (or HS-7239)** button to launch the installation program.

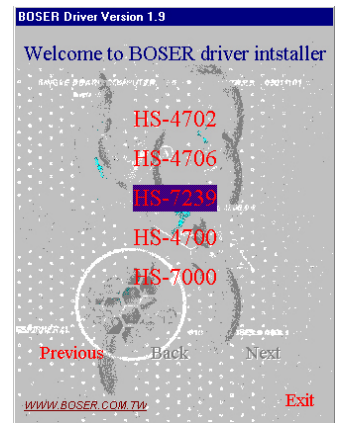

2. Click on the VGA Driver button to continue.

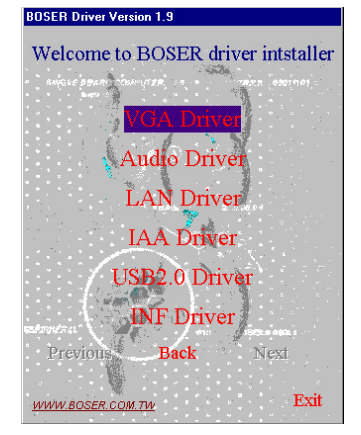

3. Click on the **WIN9X** button to continue.

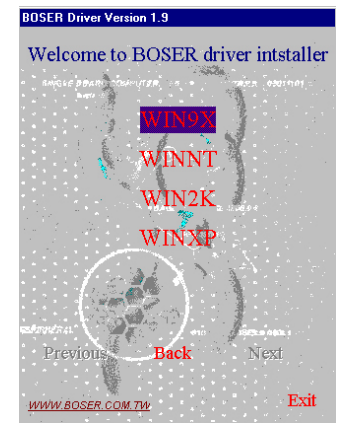

 When the dialog box below appears, make sure you close all other Windows applications then click on the <u>Next</u> > button to proceed.

| Intel(R) Extreme Graphics 2 |                                                                                                    | × |
|-----------------------------|----------------------------------------------------------------------------------------------------|---|
|                             | Welcome to the InstallShield(R) Wizard for<br>Intel(R) Extreme Graphics 2<br>Welcome. This program will install Intel(R) Extreme<br>Graphics 2 on your computer. It is strongly recommended<br>that you exit all Windows programs before running this<br>setup program. |   |
|                             | < <u>B</u> ack <u>Next</u> > Cancel                                                                                                    |   |

5. The *Intel*® *OEM Software License Agreement* dialog box the n appears on the screen. Choose **Yes** to proceed.

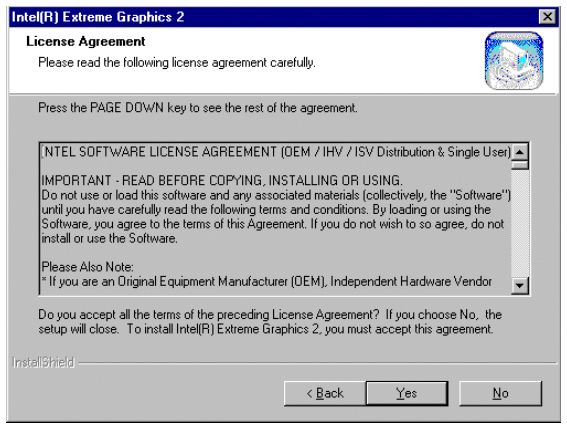

 Once the setup program finishes copying files into your system, it will prompt you to restart the computer. Tick on the Yes, I want to restart my computer now followed by a click on the Finish button to reboot. Only after your computer boots will the new settings take effect.

| Intel(R) Extreme Graphics 2 |                                                                                                    |
|-----------------------------|----------------------------------------------------------------------------------------------------|
|                             | InstallShield(R) Wizard Complete<br>The InstallShield(R) Wizard has successfully installed Intel(R)<br>Extreme Graphics 2. Before you can use the program, you<br>must restart your computer.<br>(Marcon Marcon Marcon Marcon Marcon Marcon Marcon<br>(Marcon Marcon Marcon Marcon Marcon Marcon<br>(Marcon Marcon Marcon Marcon Marcon Marcon<br>(Marcon Marcon Marcon Marcon Marcon Marcon<br>(Marcon Marcon Marcon Marcon Marcon Marcon<br>(Marcon Marcon Marcon Marcon Marcon Marcon<br>(Marcon Marcon Marcon Marcon Marcon Marcon<br>(Marcon Marcon Marcon Marcon Marcon Marcon<br>(Marcon Marcon Marcon Marcon Marcon Marcon<br>(Marcon Marcon Marcon Marcon Marcon<br>(Marcon Marcon Marcon Marcon Marcon<br>(Marcon Marcon Marcon Marcon Marcon<br>(Marcon Marcon Marcon Marcon Marcon<br>(Marcon Marcon Marcon Marcon Marcon<br>(Marcon Marcon Marcon Marcon Marcon<br>(Marcon Marcon Marcon Marcon Marcon<br>(Marcon Marcon Marcon Marcon<br>(Marcon Marcon Marcon Marcon<br>(Marcon Marcon Marcon Marcon<br>(Marcon Marcon Marcon Marcon<br>(Marcon Marcon Marcon Marcon<br>(Marcon Marcon Marcon Marcon<br>(Marcon Marcon Marcon Marcon<br>(Marcon Marcon Marcon Marcon<br>(Marcon Marcon Marcon Marcon Marcon<br>(Marcon Marcon Marcon Marcon Marcon<br>(Marcon Marcon Marcon Marcon Marcon<br>(Marcon Marcon Marcon Marcon<br>(Marcon Marcon Marcon Marcon Marcon<br>(Marcon Marcon Marcon Marcon Marcon<br>(Marcon Marcon Marcon Marcon Marcon Marcon Marcon<br>(Marcon Marcon Marc |
|                             | < <u>B</u> ack <b>Finish</b> Cancel                                                                                                    |

### 5.2.2 WIN NT

NOTE: Please make sure you have already installed Service Pack 6.0.

 Insert Utility CD Disk into your CD-ROM drive. The main menu will pop up as shown below. Select on the HS-2616 (or HS-7239) button to launch the installation program.

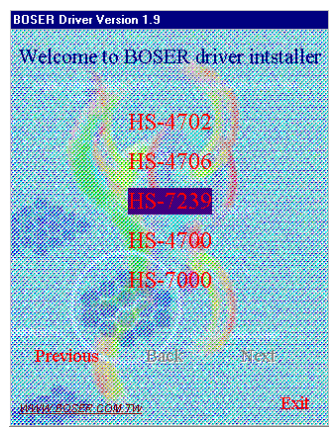

- 2. Click on the VGA Driver button to continue.
- 3. Click on the **WINNT** button to continue.

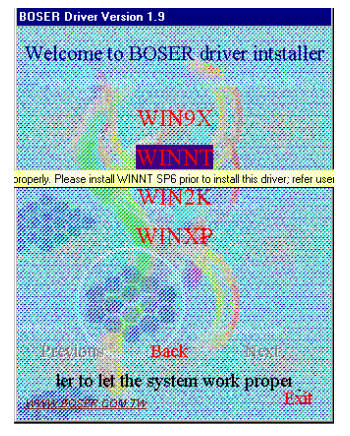

 When the dialog box below appears, make sure you close all other Windows applications then click on the <u>Next</u> > button to proceed.

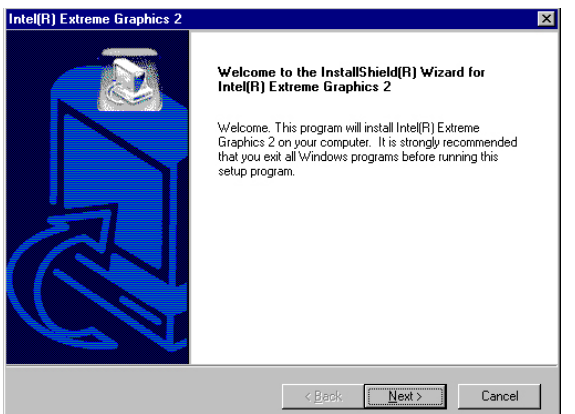

5. The *Intel*® *OEM Software License Agreement* dialog box then appears on the screen. Choose **Yes** to proceed.

| ei(H) Extreme Graphics 2                                                                                                    |                                                                                                    |                             |
|----------------------------------------------------------------------------------------------------|----------------------------------------------------------------------------------------------------|-----------------------------|
| <b>icense Agreement</b><br>Please read the following license agreement                                                                                                    | carefully.                                                                                                    |                             |
| Press the PAGE DOWN key to see the rest of                                                                                                    | of the agreement.                                                                                                  |                             |
| NTEL SOFTWARE LICENSE AGREEMEN<br>IMPORTANT - READ BEFORE COPYING, I<br>Do not use or load this software and any ass<br>until you have carefully read the following ter<br>Software, you agree to the terms of this Agree<br>install or use the Software. | T (DEM / IHV / ISV I<br>NSTALLING OR US<br>ociated materials (co<br>rms and conditions. B<br>sement. If you do not | Distribution & Single User] |
| * If you are an Original Equipment Manufactu<br>Do you accept all the terms of the preceding                                                                                                    | urer (OEM), Independ<br>License Agreement?                                                                         | ent Hardware Vendor 💽       |
| setup will close. To install Intel(R) Extreme G                                                                                                    | raphics 2, you must a                                                                                              | accept this agreement.      |
|                                                                                                    |                                                                                                    |                             |

 Once the setup program finishes copying files into your system, it will prompt you to restart the computer. Tick on the Yes, I want to restart my computer now followed by a click on the Finish button to reboot.

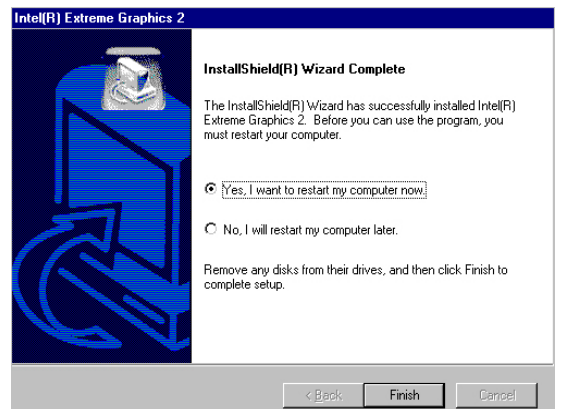

### 5.2.3 WIN2000/WINXP

 Insert Utility CD Disk into your CD-ROM drive. The main menu will pop up as shown below. Select on the HS-2616 (or HS-7239) button to launch the installation program.

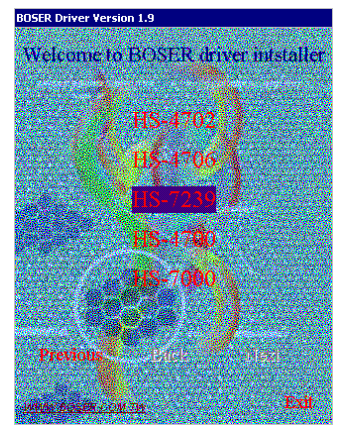

2. Click on the **VGA Driver** button to continue.

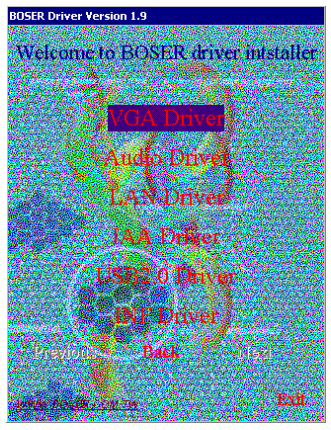

3. Click on the **WIN2K** button to continue.

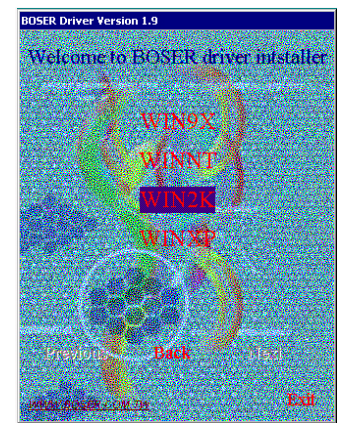

 When the dialog box below appears, make sure you close all other Windows applications then click on the <u>Next</u> > button to proceed.

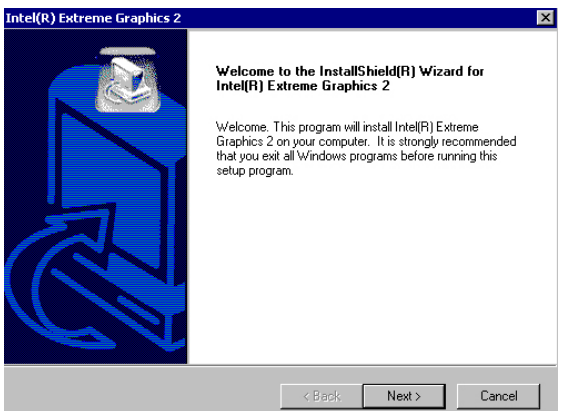

5. The *Intel*® *OEM Software License Agreement* dialog box appears on the screen. Choose **Yes** to proceed.

| Intel(R) Extreme Graphics 2                                                                                                    |                                                                                                    |                                                                                                    | ×                    |
|----------------------------------------------------------------------------------------------------|----------------------------------------------------------------------------------------------------|----------------------------------------------------------------------------------------------------|----------------------|
| License Agreement<br>Please read the following license agreement care                                                                                                    | efully.                                                                                                   |                                                                                                    |                      |
| Press the PAGE DOWN key to see the rest of th                                                                                                    | e agreement.                                                                                              |                                                                                                    |                      |
| INTEL SOFTWARE LICENSE AGREEMENT (D<br>IMPORTANT - READ BEFORE COPYING, INS<br>Do not use or load this software and any associ-<br>until you have carefully read the following terms<br>Software, you agree to the terms of this Agreeme<br>install or use the Software.<br>Please Also Note:<br>* If you are an Original Equipment Manufacturer | DEM / IHV / IS<br>TALLING OR I<br>ated materials (<br>and conditions<br>ent. If you do n<br>(OEM), Indepe | V Distribution & S<br>JSING.<br>collectively, the '<br>. By loading or us<br>ot wish to so agre<br>endent Hardware | ingle User)          |
| Do you accept all the terms of the preceding Licc<br>setup will close. To install Intel(R) Extreme Graph                                                                                                    | ense Agreemer<br>hics 2, you mus                                                                          | nt? If you choose<br>st accept this agr                                                                            | e No, the<br>eement. |
|                                                                                                    | < Back                                                                                                    | Yes                                                                                                    | No                   |

 Once the setup program finishes copying files into your system, it will prompt you to restart the computer. Tick on the Yes, I want to restart my computer now followed by a click on the <u>Finish</u> button to reboot. Only after your computer boots will the new settings take effect.

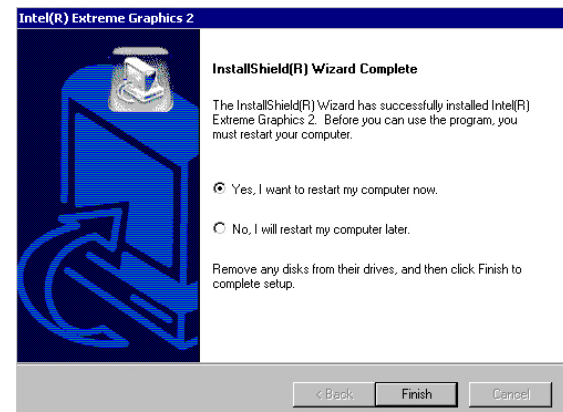

# 5.3 LAN Driver Installation

### 5.3.1 WIN98

 Insert Utility CD Disk into your CD-ROM drive. The main menu will pop up as shown below. Select on the HS-2616 (or HS-7239) button to launch the installation program.

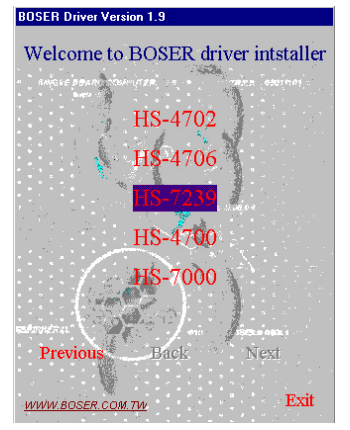

2. Click on the LAN Driver button to continue.

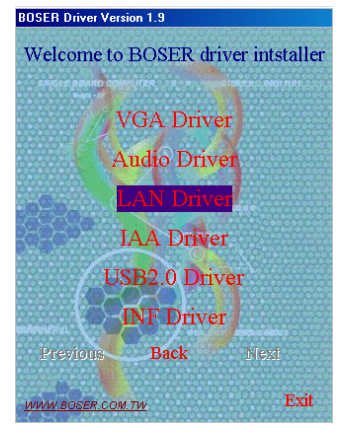

3. Click on the WIN9X button to continue.

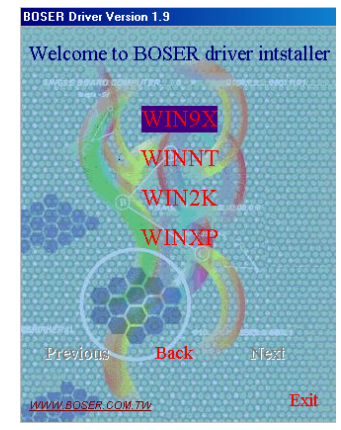

4. When the dialog box below appears, make sure you close all other Windows applications then click on the **Install Base Driver** button to proceed.

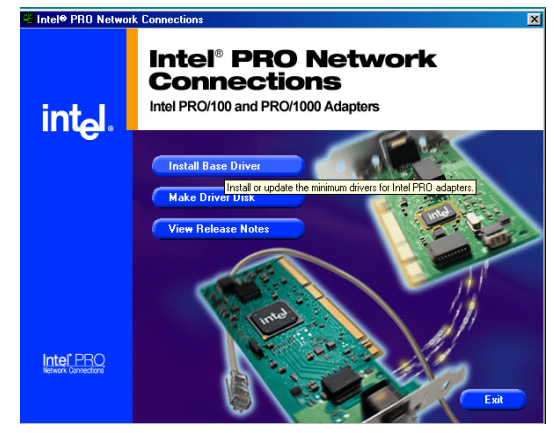

 The Intel® OEM Software License Agreement dialog box then appears on the screen. Choose <u>Next</u> > to proceed.

| )riverInstaller - In:                                                                                                    | stallShield Wizard                                                                                                    |                                                                               |          |
|----------------------------------------------------------------------------------------------------|----------------------------------------------------------------------------------------------------|-------------------------------------------------------------------------------|----------|
| License Agreemen<br>Please read the I                                                                                                    | t<br>following license agreement carefully.                                                                                                    |                                                                               |          |
|                                                                                                    |                                                                                                    |                                                                               |          |
|                                                                                                    |                                                                                                    |                                                                               | -        |
| IN                                                                                                    | TEL SOFTWARE LICENSE AGREEMEN                                                                                                    | т                                                                             |          |
|                                                                                                    |                                                                                                    |                                                                               |          |
|                                                                                                    |                                                                                                    |                                                                               |          |
| IMPORTANT -                                                                                                    | READ BEFORE COPYING, INSTALLING                                                                                                    | <u>g or using</u> .                                                           |          |
| <u>IMPORTANT -</u><br>Do not use or lo<br>ícollectively, the                                                                                                    | READ BEFORE COPYING, INSTALLING<br>ad this software and any associated n<br>a "Software" until you have carefully                                                                                                    | <u>G OR USING</u> .<br>naterials<br>read the                                  |          |
| <u>IMPORTANT</u><br>Do not use or lo<br>(collectively, the<br>following terms                                                                                                    | READ BEFORE COPYING, INSTALLING<br>ad this software and any associated n<br>a "Software") until you have carefully<br>and conditions. By loading or using tl                                                                                                    | <u>G OR USING</u> .<br>naterials<br>read the<br>he Software,                  |          |
| <u>IMPORTANT</u> .<br>Do not use or lo<br>(collectively, the<br>following terms<br>you agree to the                                                                               | READ BEFORE COPYING, INSTALLING<br>ad this software and any associated n<br>"Software") until you have carefully<br>and conditions. By loading or using th<br>terms of this Agreement. If you do no<br>reall as use the Software the software the software the | <u>G OR USING</u> .<br>naterials<br>read the<br>he Software,<br>ot wish to so |          |
| <u>IMPORTANT</u><br>Do not use or lo<br>(collectively, the<br>following terms<br>you agree to the<br>agree, do not in                                                             | READ BEFORE COPYING, INSTALLING<br>ad this software and any associated n<br>"Software") until you have carefully<br>and conditions. By loading or using th<br>e terms of this Agreement. If you do no<br>stall or use the Software.                                                                                                    | <u>G OR USING</u> .<br>naterials<br>read the<br>he Software,<br>ot wish to so |          |
| IMPORTANT -<br>Do not use or (<br>(collectively, the<br>following terms<br>you agree to the<br>agree, do not in                                                                   | READ BEFORE COPYING, INSTALLING<br>ad this software and any associated n<br>"Software") until you have carefully<br>and conditions. By loading or using the<br>terms of this Agreement. If you do no<br>stall or use the Software.                                                                                                    | G OR USING.<br>naterials<br>read the<br>he Software,<br>ot wish to so         |          |
| IMPORTANT -<br>Do not use or lo<br>(collectively, the<br>following terms<br>you agree to the<br>agree, do not in                                                                  | READ BEFORE COPYING, INSTALLING<br>ad this software and any associated n<br>a "Software" until you have carefully<br>and conditions. By loading or using th<br>a terms of this Agreement. If you do no<br>stall or use the Software.                                                                                                    | G OR USING.<br>naterials<br>read the<br>he Software,<br>ot wish to so         |          |
| <u>IMPORTANT</u> .<br>Do not use or lo<br>(collectively, the<br>following terms<br>you agree to the<br>agree, do not in                                                           | READ BEFORE COPYING, INSTALLING<br>ad this software and any associated n<br>"Software") until you have carefully<br>and conditions. By loading or using th<br>e terms of this Agreement. If you do no<br>stall or use the Software.                                                                                                    | <u>G OR USING</u> .<br>naterials<br>read the<br>he Software,<br>ot wish to so |          |
| IMPORTANT .<br>Do not use or lo<br>(collectively, the<br>following terms<br>you agree to the<br>agree, do not in<br>( ] accept the terms                                          | READ BEFORE COPYING, INSTALLING<br>ad this software and any associated n<br>"Software") until you have carefully<br>and conditions. By loading or using th<br>terms of this Agreement. If you do no<br>stall or use the Software.                                                                                                    | G OR USING.<br>naterials<br>read the<br>he Software,<br>ot wish to so         | 1        |
| IMPORTANT -<br>Do not use or lo<br>(collectively, the<br>following terms<br>you agree to the<br>agree, do not in                                                                  | READ BEFORE COPYING, INSTALLING<br>ad this software and any associated n<br>a "Software" until you have carefully<br>and conditions. By loading or using th<br>a terms of this Agreement. If you do no<br>stall or use the Software.                                                                                                    | G OR USING.<br>naterials<br>read the<br>he Software,<br>ot wish to so         |          |
| IMPORTANT -<br>Do not use or lo<br>(collectively, the<br>following terms<br>you agree to the<br>agree, do not in<br>(accept the terms<br>(accept the terms)<br>(accept the terms) | READ BEFORE COPYING, INSTALLING<br>ad this software and any associated n<br>"Software") until you have carefully<br>and conditions. By loading or using th<br>terms of this Agreement. If you do no<br>stall or use the Software.                                                                                                    | G OR USING.<br>naterials<br>read the<br>he Software,<br>ot wish to so         | 2        |
| IMPORTANT -<br>Do not use or lo<br>(collectively, the<br>following terms<br>you agree to the<br>agree, do not in<br>[accept the terms<br>] I go not accept the<br>ISheld          | READ BEFORE COPYING, INSTALLING<br>ad this software and any associated n<br>"Software") until you have carefully<br>and conditions. By loading or using th<br>e terms of this Agreement. If you do no<br>stall or use the Software.<br>in the license agreement<br>e terms in the license agreement                                                                                                    | G OR USING.<br>naterials<br>read the<br>he Software,<br>ot wish to so         |          |
| IMPORTANT -<br>Do not use or lo<br>(collectively, the<br>following terms<br>you agree to the<br>agree, do not in<br>[accept the terms<br>] I go not accept the<br>ISPited         | READ BEFORE COPYING, INSTALLING<br>ad this software and any associated n<br>"Software") until you have carefully<br>and conditions. By loading or using th<br>te terms of this Agreement. If you do no<br>stall or use the Software.                                                                                                    | G OR USING.<br>naterials<br>read the<br>he Software,<br>ot wish to so         | <u> </u> |

6. Choose the drivers install location. (ex: c:\IntelPRO)

| TriverInstaller - InstallShield Wizard                                                    |                                      | ×                      |
|-------------------------------------------------------------------------------------------|--------------------------------------|------------------------|
| Location to Save Files<br>Where would you like to save your files?                        |                                      |                        |
| Please enter the folder where you want the<br>will be created for you. To continue, click | se files saved. If the fold<br>Next. | ler does not exist, it |
| Save files in folder:                                                                     |                                      |                        |
| jesantennite                                                                              |                                      | Change                 |
|                                                                                           |                                      |                        |
|                                                                                           |                                      |                        |
|                                                                                           |                                      |                        |
|                                                                                           |                                      |                        |
| InstallShield                                                                             |                                      |                        |
|                                                                                           | < <u>B</u> ack <u>N</u> e            | xt > Cancel            |

 Once the setup program finishes copying files into your system, it will prompt you to restart the computer. Tick on the **Restart now** to reboot. Only after your computer boots will the new settings take effect.

| You must shutdown and restart your comp  | uter before the new settings will take effect. |
|------------------------------------------|------------------------------------------------|
| The computer will automatically shutdown | in 16 seconds                                  |
| Restart now                              | Restart later                                  |

### 5.3.2 WINNT

NOTE: Please make sure you have already installed Service Pack 6.0.

1. The system automatically detects the absence of Windows NT Networking. Click on the **Yes** button to start installation.

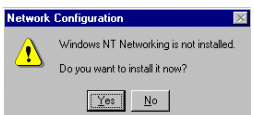

2. Tick on the **Wired to the network** once the following screen appears. Click on the **Next >** to proceed.

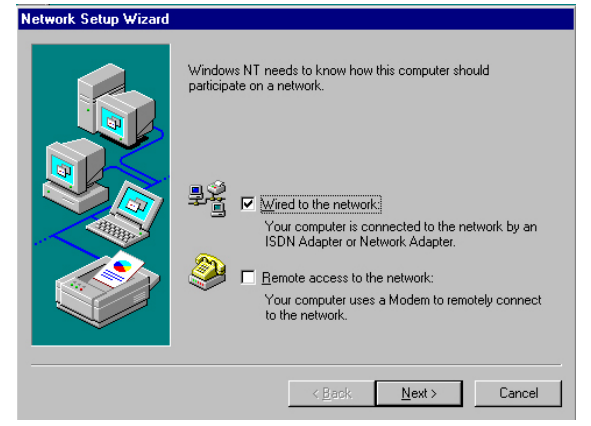

3. Click on the **Start Search** button for the program to locate the Network Adapter.

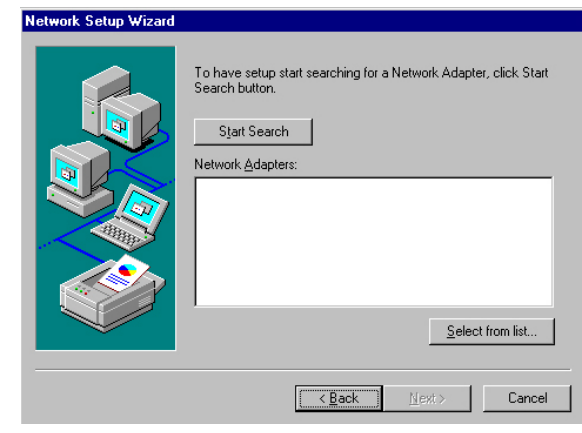

4. Once setup finishes the search, it will list a number of adapters for you to choose from. Press on the **<u>H</u>ave Disk** button to assign the driver path location.

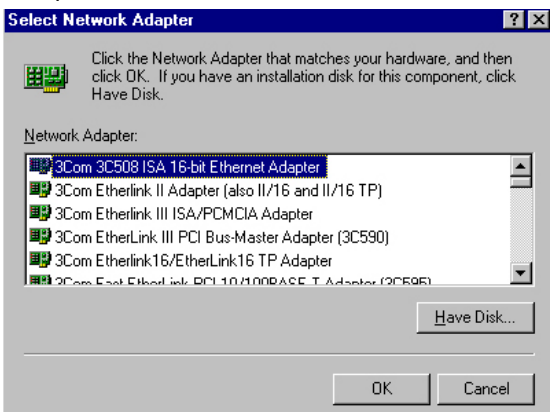

5. Setup now asks you for the location of the driver. When you have entered the new driver path, press on the **OK** button to continue.

| Insert Di | isk                                                                                                    | ×            |
|-----------|----------------------------------------------------------------------------------------------------|--------------|
| ŕ         | Inset disk with software provided by the software or<br>hardware manufacture. If the files can be found at a<br>different location. for example on another drive type a<br>new path to the files below. | OK<br>Cancel |
|           | C:\\82540                                                                                                    |              |

6. When Setup finds the information it needs about the new driver, it will display the device it found on the following screen. Please choose "Intel® PRO/100 Family Adapter". Press on the OK button to accept and proceed.

| Select OEM Option                                   |                      |                    | ×     |
|-----------------------------------------------------|----------------------|--------------------|-------|
| Choose a software suppor                            | rted by this hardw   | are manufacturer's | disk. |
| Intel(R) PR0/100 Family<br>Intel(R) PR0/1000 Family | Adapter<br>y Adapter |                    |       |
| OK                                                  | Cancel               | <u>H</u> elp       | ]     |

 Setup then returns to Network Setup Wizard screen and displays your new Network Adapter. Click on <u>Next</u> > to continue.

| Network Setup Wizard |                                                                                                    |
|----------------------|----------------------------------------------------------------------------------------------------|
|                      | To have setup start searching for a Network Adapter, click Start<br>Search button.<br>Network ≜dapters:<br>☑ III Intel(IR) PR0/100 Family Adapter<br>Select from list |
|                      | < Back Next> Cancel                                                                                                    |

8. The *Network Setup Wizard* then allows you to set the **Network Protocols** on your network. Select the appropriate protocol and then click on <u>Next</u> > to continue.

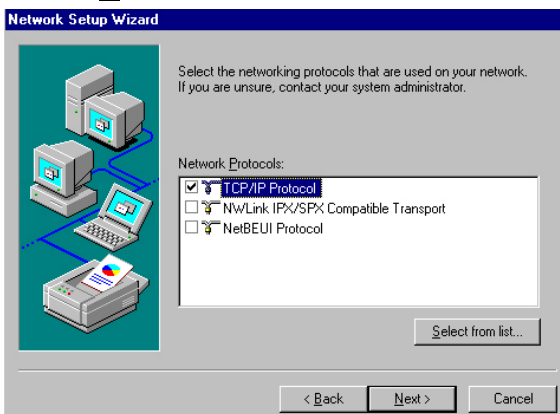

 Before Setup starts installing the components found and the settings you made, it will give you the option to proceed or go back for changes from the following screen. Click on the <u>Next</u> > button once you are sure of your devices.

| Network Setup Wizard | Listed below are the services that will be installed by the system.<br>You may add to this list by clicking the Select from list button. |
|----------------------|----------------------------------------------------------------------------------------------------|
|                      | Network Services:                                                                                                    |
|                      | Select from list                                                                                                    |

10. Windows NT Setup will then need to copy files necessary to update the system information. Specify the path then press **Continue**.

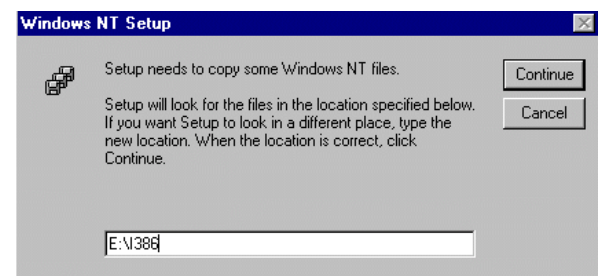

 When Setup asks if you wish to change the TCP/IP settings of your system, select them appropriately. The default choice is <u>No</u>.

| TCP/IP 9 | Setup 🔀                                                                                                    |
|----------|----------------------------------------------------------------------------------------------------|
| ⚠        | If there is a DHCP server on your network, TCP/IP can be configured to dynamically<br>provide an IP address. If you are not sure, ask your system administrator. Do you wish to<br>use DHCP? |
|          | Yes                                                                                                    |

- 12. Setup then starts the Networking installation and copies the files.
- 13. When the screen below appears, click on **<u>Next</u> >** to continue.

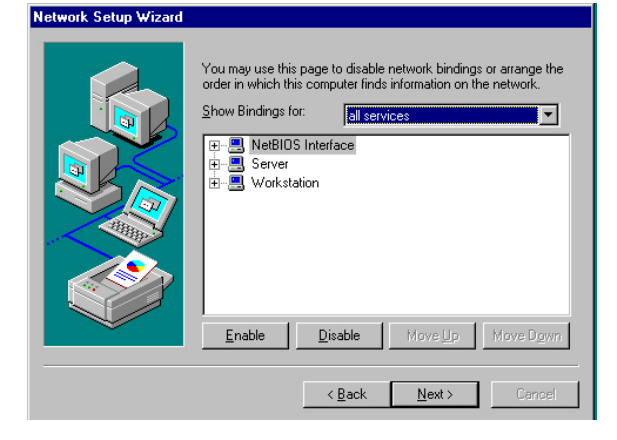

14. Setup then prompts you that it is ready to start the network. You may complete the installation thereafter. Click on **Next >** to continue.

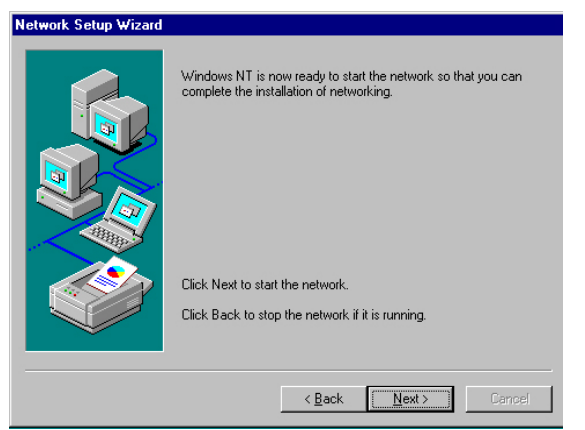

Assign the workgroup or domain setting of your computer. Click on <u>Next</u> > to continue.

| Network Setup Wizard |                                                                                                    |
|----------------------|----------------------------------------------------------------------------------------------------|
|                      | Select whether your computer will be participating in a workgroup or a domain and enter the name of the workgroup or domain. If you are not sure which one to select or what name to enter, contact your Network Administrator.         ©omputer Name:       H         Make this computer a member of       Workgroup:         BOSER       Domain:         © Domain:       Example         © Domain:       Example         © Domain:       Example |
|                      | < <u>B</u> ack <u>N</u> ext > Cancel                                                                                                    |

 When the dialog box below appears, it means your driver is install completed. Click **Finish** button to proceed.
 Network Setup Wizard

| Networking has been installed on this computer.<br>Before the network can be used, this system must be restarted. |
|----------------------------------------------------------------------------------------------------|
| < Back. Finish Cancel                                                                                             |

17. Click on the **Yes** button to restart your computer. The LAN driver installation for WINNT is now complete.

| Network | Settings Lhange                                                                        |
|---------|----------------------------------------------------------------------------------------|
|         | You must shut down and restart your computer before the new settings will take effect. |
| -       | Do you want to restart your computer now?                                              |
|         | <u>Y</u> es <u>N</u> o                                                                 |

### 5.3.3 WIN2K/XP

 Insert Utility CD Disk into your CD-ROM drive. The main menu will pop up as shown below. Select on the HS-2616 (or HS-7239) button to launch the installation program.

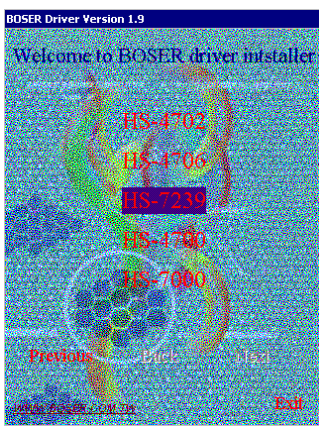

2. Click on the LAN Driver button to continue.

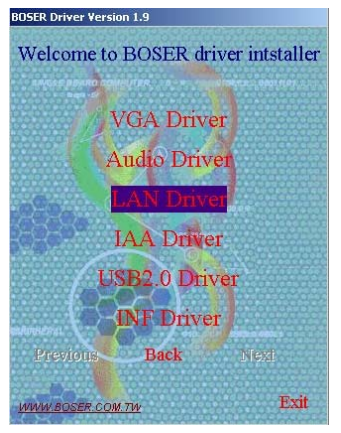

3. Click on the **WIN2K** button to continue.

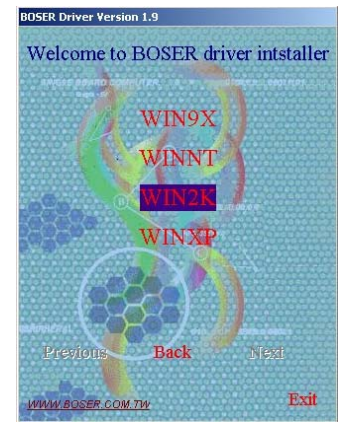

4. When the dialog box below appears, make sure you close all other Windows applications the click on the **Install Base Driver** button to proceed.

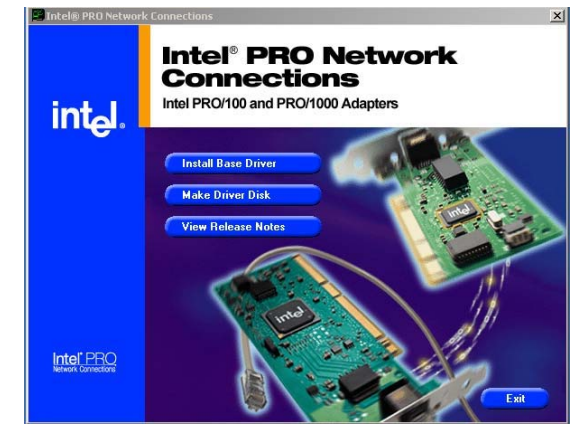

5. The *Intel*® *OEM Software License Agreement* dialog box then appears on the screen, choose **Yes** to proceed.

|       | ZDriverInstaller - InstallShield Wizard                                                                                                    | 1 |
|-------|----------------------------------------------------------------------------------------------------|---|
|       | License Agreement<br>Please read the following license agreement carefully.                                                                                                    |   |
|       | INTEL SOFTWARE LICENSE AGREEMENT<br>IMPORTANT - READ BEFORE COPYING, INSTALLING OR USING.<br>Do not use or load this software and any associated materials<br>(collectively, the "Software") until you have carefully read the<br>following terms and conditions. By loading or using the Software,<br>you agree to the terms of this Agreement. If you do not wish to so<br>agree, do not install or use the Software. |   |
|       |                                                                                                    |   |
| Choos | e driver install location. (ex: c:\IntelPRO)                                                                                                    | 1 |
|       | Location to Save Files<br>Where would you like to save your files?                                                                                                    |   |
|       | Please enter the folder where you want these files saved. If the folder does not exist, it will be created for you. To continue, click Next. Save files in folder:                                                                                                    |   |
|       | Change                                                                                                    |   |
|       |                                                                                                    |   |
|       | InstallShieldCancel                                                                                                    |   |

7. When setup is finished, please reboot your computer to complete.

6.

# 5.4 Audio Driver Installation

 Insert Utility CD Disk into your CD-ROM drive. The main menu will pop up as shown below. Select on the HS-2616 (or HS-7239) button to launch the installation program.

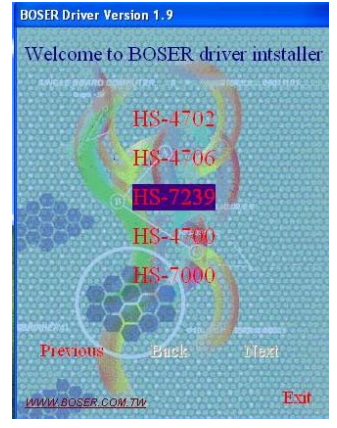

2. Click on the Audio Driver button to continue.

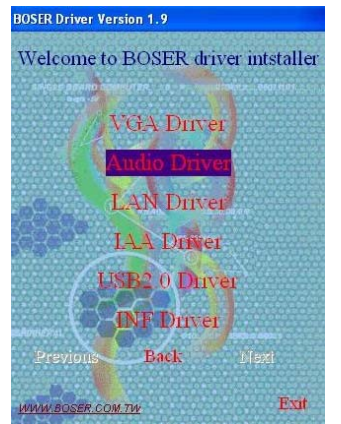

3. Click on the OS button to continue.

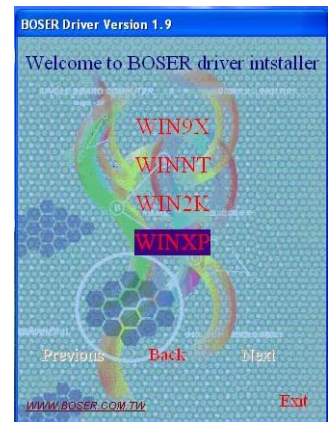

 When the dialog box below appears, make sure you close all other Windows applications then click on the <u>Next</u> > button to proceed.

| Welcome to the InstallShield Wizard for Avance<br>AC'97 Audio                                           |
|----------------------------------------------------------------------------------------------------|
| The InstallShield® Wizard will install Avance AC'97 Audio<br>on your computer. To continue, click Next, |
|                                                                                                    |
5. Once the *Install Shield Wizard* completes the operation and update of your AC97 driver, it will ask you to remove disks form their drives, and prompt you to restart your system. Tick on the **Yes, I want to restart my computer now**. Afterwards, click on the **<u>Finish</u>** button to complete the installation process. The system changes you made will take effect after the system restarts.

| InstallShield Wizard Complete<br>Setup has finished installing Avance AC'97 Audio on your<br>computer.                                                                                           |
|----------------------------------------------------------------------------------------------------|
| <ul> <li>Yes, I want to restart my computer now.</li> <li>No, I will restart my computer later.</li> <li>Remove any disks from their drives, and then click Finish to complete setup.</li> </ul> |
| < Back Finish Cancel                                                                                                    |

## 5.5 USB2.0 Driver Installation

## 5.5.1 WIN98

 With the Utility CD Disk still in your CD-ROM drive, right click on "My Computer" icon from the Windows menu. Select on System Properties and then proceed to the Device Manager from the main menu.

| General         Device Manager         Hardware Profiles         Performance           Image: System:         Microsoft Windows 98         Second Edition         4.10.2222 A           Image: System:         Microsoft Windows 98         Second Edition         4.10.2222 A           Image: System:         Microsoft Windows 98         Second Edition         4.10.2222 A           Image: System:         Microsoft Windows 98         Second Edition         4.10.2222 A           Image: System:         Microsoft Windows 98         Second Edition         4.10.2222 A           Image: System:         Image: System:         Image: System:         Image: System:         Image: System:           Image: System:         Image: System:         Image: System:         Image: System:         Image: System:           Image: System:         Image: System:         Image: System:         Image: System:         Image: System:         Image: System: System:         Image: System: System:         Image: System: System:         Image: System: System: System:         Image: System: System: System:         Image: System: System: | stem Pr | operties       |                                                                 |                                                                                                    | ?                       |
|----------------------------------------------------------------------------------------------------|---------|----------------|-----------------------------------------------------------------|----------------------------------------------------------------------------------------------------|-------------------------|
| System:<br>Microsoft Windows 98<br>Second Edition<br>4.10.2222 A<br>Registered to:<br>aa<br>50578-336-0106653-13258                                                                                                    | General | Device Manager | Hardware Profile                                                | s Performance                                                                                                    |                         |
| Computer:<br>Geruinefnitel<br>x86 Family 6 Model 8 Stepping 6<br>248 0MB RAM                                                                                                    |         |                | System<br>Mic<br>4.10<br>e<br>a<br>505<br>Compute<br>x86<br>249 | osolt Windows 98<br>ond Edition<br>12222 A<br>ed to:<br>78-335-0106653-1<br>rr:<br>unertritet<br>Family 6 Model 8 (<br>0MB RAM | 1<br>3258<br>Stepping 6 |

2. Select on **Other Devices** from the list of devices then double-click on **PCI Universal Serial Bus**.

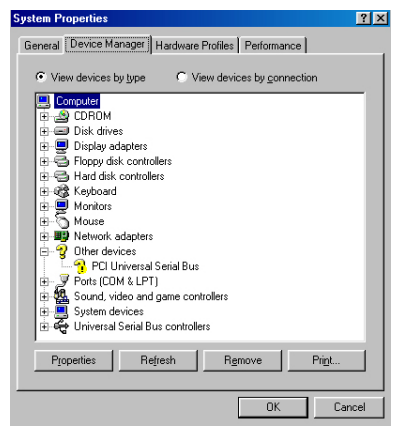

3. The **PCI Universal Serial Bus Properties** screen then appears, allowing you to reinstall the driver. Select **Driver** from the main menu to proceed.

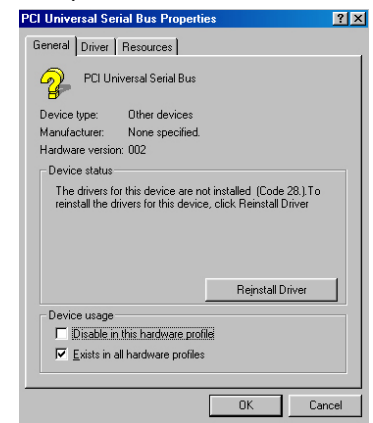

 When the dialog box below appears, make sure you close all other Windows applications then click on the <u>Next</u> > button to proceed.

| Update Device Driver Wizard |                                                                                                    |  |
|-----------------------------|----------------------------------------------------------------------------------------------------|--|
|                             | This wizard searches for updated drivers for:<br>PCI Universal Serial Bus<br>A device driver is a software program that makes a<br>hardware device work.<br>Upgrading to a newer version of a device driver may<br>improve the performance of your hardware device or add<br>functionality. |  |
|                             | <back next=""> Cancel</back>                                                                                                    |  |

5. Tick on the **"Search for a better driver"** once the following screen appears, Click on the **Next >** to proceed.

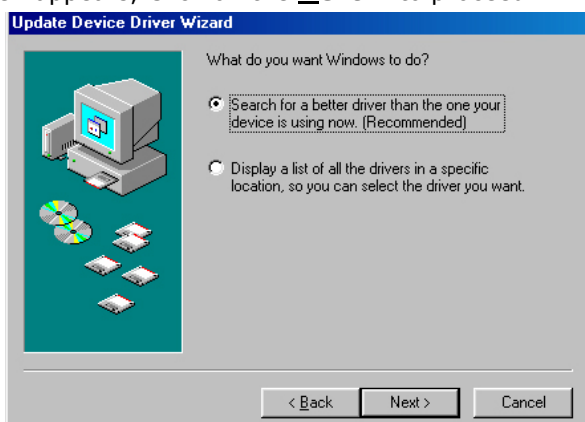

 Once the program returns to the Add New Hardware Wizard screen, your specified location will appear. Press on the <u>Next</u> > button to continue.

| Update Device Driver | Wizard                                                                                                    |
|----------------------|----------------------------------------------------------------------------------------------------|
|                      | Windows will search for updated drivers in its driver<br>database on your hard drive, and in any of the following<br>selected locations. Click Next to start the search. |
|                      | < <u>B</u> ack Next > Cancel                                                                                                    |

 When Setup finds the information it needs about the new driver, it will display the device it found on the following screen. Press on the <u>Next</u> > button to accept and proceed.

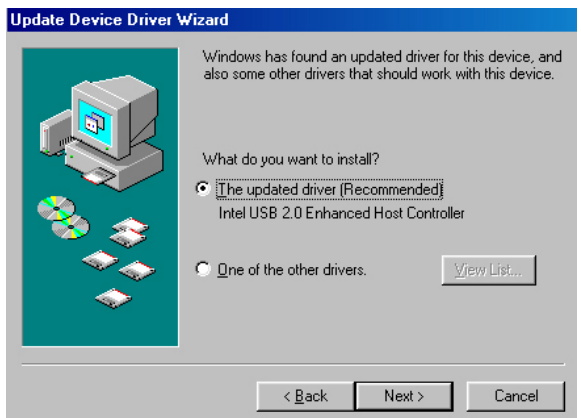

8. Once the *Install Shield Wizard* completes the operation and update of your USB2.0 driver. Click on the **<u>Finish</u>** button to complete the installation process.

| Update Device Driver \ | √izard                                                                         |
|------------------------|--------------------------------------------------------------------------------|
|                        | Intel USB 2.0 Enhanced Host Controller                                         |
|                        | Windows has finished installing an updated driver for your<br>hardware device. |
|                        |                                                                                |
| <b>`</b>               |                                                                                |
|                        | K Back Finish Cancel                                                           |

## 5.5.2 WIN2K

- With the Utility CD Disk still in your CD-ROM drive, right click on "My Computer" icon from the Windows menu. Select on System Properties and then proceed to the Device Manager from the main menu.
- 2. Select on **Other Devices** from the list of devices then double-click on **PCI Universal Serial Bus**.

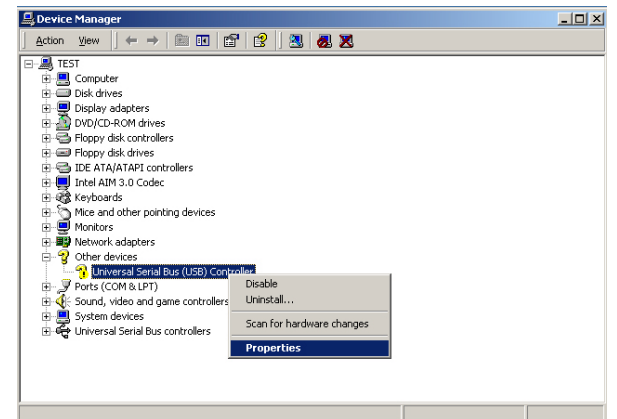

3. The **PCI Universal Serial Bus Properties** screen then appears, allowing you to reinstall the driver. Select **Driver** from the main menu to proceed.

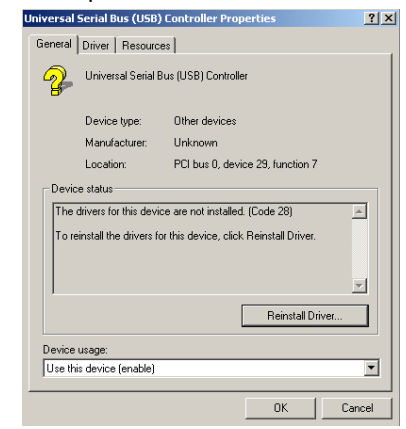

 When the dialog box below appears, make sure you close all other Windows applications then click on the <u>Next</u> > button to proceed.

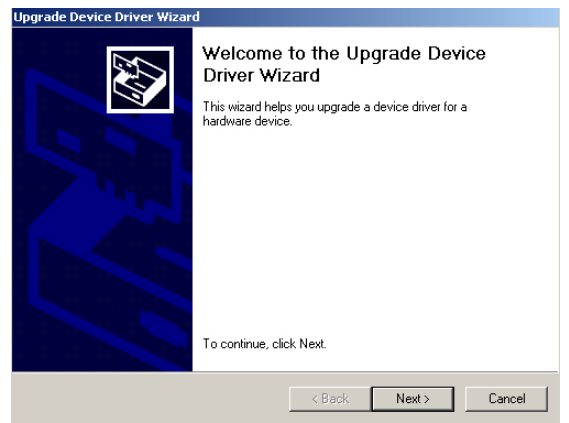

5. Tick on the **"Search for a better driver"** once the following screen appears, Click on the **Next >** to proceed.

| nyraue bevice briver wizaru                                                                                                    |
|----------------------------------------------------------------------------------------------------|
| Install Hardware Device Drivers<br>A device driver is a software program that enables a hardware device to work with<br>an operating system.                                                                                                    |
| This wizard upgrades drivers for the following hardware device:         Image: Controller         Universal Serial Bus (USB) Controller         Upgrading to a newer version of a device driver may add functionality to or improve the performance of this device.         What do you want the wizard to do?         © Search for a suitable driver for my device (recommended)         © Display a list of the known drivers for this device so that I can choose a specific driver |
| < <u>B</u> ack Next> Cancel                                                                                                    |

Once the program returns to the Add New Hardware Wizard screen, your specified location will appear. Press on the <u>Next</u> > button to continue.

| Upgrade Device Driver Wizard                                                                                                    |
|----------------------------------------------------------------------------------------------------|
| Locate Driver Files<br>Where do you want Windows to search for driver files?                                                                                |
| Search for driver files for the following hardware device:                                                                                                  |
| Universal Serial Bus (USB) Controller                                                                                                    |
| The wizard searches for suitable drivers in its driver database on your computer and in<br>any of the following optional search locations that you specify. |
| To start the search, click Next. If you are searching on a floppy disk or CD-ROM drive,<br>insert the floppy disk or CD before clicking Next.               |
| Optional search locations:                                                                                                    |
| Floppy disk drives                                                                                                    |
| CD-ROM drives                                                                                                    |
| Specify a location                                                                                                    |
| Microsoft Windows Update                                                                                                    |
|                                                                                                    |
| < <u>B</u> ack Next> Cancel                                                                                                    |

7. Choose the driver disk location.

| Upgrade I | Device Driver Wizard                                                                    | ×            |
|-----------|-----------------------------------------------------------------------------------------|--------------|
|           | Insert the manufacturer's installation disk into the drive selected, and then click DK. | OK<br>Cancel |
|           | Copy manufacturer's files from:<br>E:\USB20\WIN2K                                       | Browse       |

8. Once the *Install Shield Wizard* completes the operation and update of your USB2.0 driver. Click on the **<u>Finish</u>** button to complete the installation process.

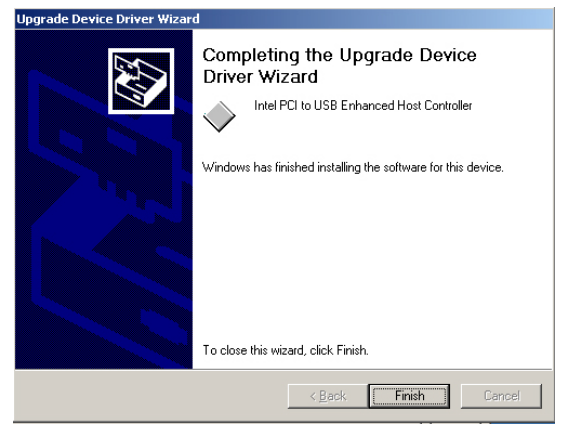

## 5.5.3 WINXP

 Insert Utility CD Disk into your CD-ROM drive. The main menu will pop up as shown below. Select on the HS-2616 (or HS-7239) button to launch the installation program.

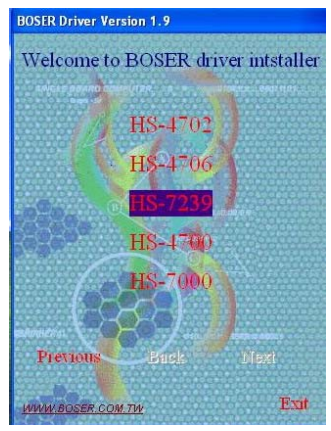

2. Click on the **USB2.0 Driver** button to continue.

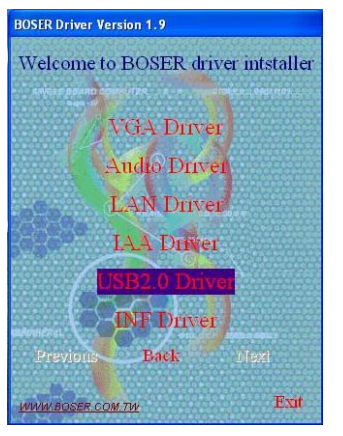

3. Click on the **WINXP** button to continue.

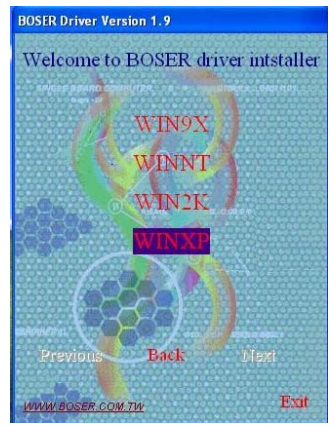

 When the dialog box below appears, make sure you close all other Windows applications then click on the <u>Next</u> > button to proceed.

| 🌆 Install Driver |                                                                                 |
|------------------|---------------------------------------------------------------------------------|
|                  | Install Driver                                                                  |
|                  | The wizard has finished searching for driver files for your<br>hardware device. |
|                  | The wizard found driver for the following device:                               |
|                  | USB 2.0 Root Hub                                                                |
|                  | The wizard found the following driver for the device:                           |
|                  | D:\USB20\WINXP\usb2x.inf                                                        |
| Setup Driver     | Installing driver wizard found, please wait                                     |
|                  | KBack Next> Cancel Finish                                                       |

5. Once the *Install Shield Wizard* completes the operation and update of your USB2.0 driver. Click on the **Finish** button to complete the installation process.

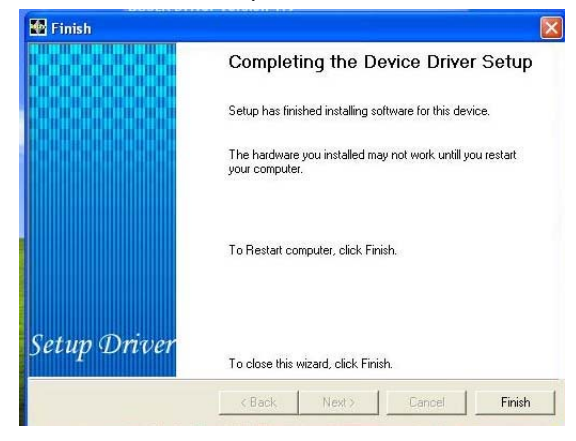